SELF- GUIDED PRACTICE WORKBOOK [N44] CST Transformational Learning

WORKBOOK TITLE: Nursing: OR Manager/Team Lead (Preference Card Management)

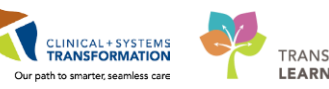

TRANSFORMATIONAL LEARNING

Last update: February 20, 2018 (v2)

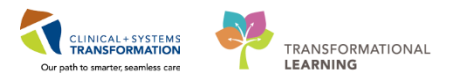

# **TABLE OF CONTENTS**

| • | SELF-GUIDED PRACTICE WORKBOOK              | 3   |
|---|--------------------------------------------|-----|
| • | Using Train Domain                         | 4   |
| • | PATIENT SCENARIO                           | 5   |
|   | Activity 1.1 – Preference Card Maintenance | 6   |
|   | Activity 1.2 – Global Pick List Update     | .21 |
|   | Activity 1.3 – Copy Wizard                 | .29 |
|   | End of Workbook                            | .43 |

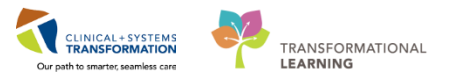

# **SELF-GUIDED PRACTICE WORKBOOK**

| Duration               | 1 hour 30 min                                                                                                    |
|------------------------|----------------------------------------------------------------------------------------------------|
| Before getting started | <ul> <li>Sign the attendance roster (this will ensure you get paid to attend the session)</li> <li>Put your cell phones on silent mode</li> </ul>                                                                                                    |
| Session Expectations   | <ul> <li>This is a self-paced learning session</li> <li>A 15 min break time will be provided. You can take this break at any time during the session</li> <li>The workbook provides a compilation of different scenarios that are applicable to your work setting</li> <li>Work through different learning activities at your own pace</li> </ul> |
| Key Learning Review    | <ul> <li>At the end of the session, you will be required to complete a Key Learning Review</li> <li>This will involve completion of some specific activities that you have had an opportunity to practice through the scenarios.</li> </ul>                                                                                                    |

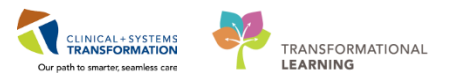

# **Using Train Domain**

You will be using the train domain to complete activities in this workbook. It has been designed to match the actual Clinical Information System (CIS) as closely as possible.

Please note:

- Scenarios and their activities demonstrate the CIS functionality not the actual workflow
- An attempt has been made to ensure scenarios are as clinically accurate as possible
- Some clinical scenario details have been simplified for training purposes
- Some screenshots may not be identical to what is seen on your screen and should be used for reference purposes only
- Follow all steps to be able to complete activities
- If you have trouble to follow the steps, immediately raise your hand for assistance to use classroom time efficiently
- Ask for assistance whenever needed

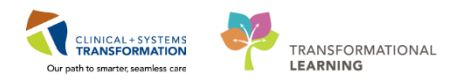

# **PATIENT SCENARIO**

#### Learning Objectives

At the end of this Scenario, you will be able to:

- Search for a Preference Card
- Create a Preference Card
- Add Preference Card Comments
- Add Pick List Items to a preference Card
- Removing an Item from the Pick List
- Documentation Segment Association
- Documentation Defaults
- Modify Existing Documentation Defaults
- Global Pick List Updates
- Copy Wizard for Preference Cards
- Advanced Copy Tool for Preference Cards

#### SCENARIO

In this scenario, you will complete the following steps to configure preference cards:

- Access Preference Card Maintenance
- Configure a preference card
- Navigate through the preference card information
- Use Global Pick List to update cards
- Use Copy Wizard to copy cards
- Use the Advanced Copy Tool to copy cards across multiple criteria

1

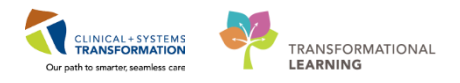

# Activity 1.1 – Preference Card Maintenance

#### Searching Preference Cards Overview

A Preference Card contains information for a procedure.

Information includes, but is not limited to:

- **Pick Lists** the list of all inventory items required for the specific case. It can be used for inventory tracking and billing purposes. The Pick List component consists of the items, equipment, and medications for the preference card.
- Segments equivalent to a form that the nurse uses to document a case in the Operating Room (OR)/ Procedure Room. Not all segments are relevant to all cases, and so you can pick and choose the segments that should be associated to each procedure and surgeon and configure them on the preference card.
- Comments General Comments

Information entered in these tabs is used to search for preference cards by:

- 1. Login into PowerChart
- 2. Select Preference Card Maintenance from the Toolbar

The components that make up the search criteria box are:

| 🔅 SurgiNet: Preference Card Maintenance                                                                                                    |                            |
|----------------------------------------------------------------------------------------------------|----------------------------|
| ]] <u>T</u> ask <u>E</u> dit <u>V</u> iew <u>H</u> elp                                                                                                    |                            |
| 📗 🖶 🚭 🕞 📫 Append 🛛 Clear Search  📰                                                                                                    | <b>B</b> <i>I</i> <u>U</u> |
| General Modified Advanced                                                                                                    | General Pick               |
| - 110-21                                                                                                    |                            |
|                                                                                                    |                            |
| (ALL)                                                                                                    | Specialty:                 |
| Document Tupe:                                                                                                    | 1                          |
| Latte                                                                                                    | Total Cases:               |
| (ALL>                                                                                                    | I                          |
| Procedure:                                                                                                    |                            |
|                                                                                                    |                            |
|                                                                                                    |                            |
| Provider:                                                                                                    |                            |
|                                                                                                    |                            |
|                                                                                                    |                            |
| Specialty:                                                                                                    |                            |
|                                                                                                    |                            |
|                                                                                                    |                            |
|                                                                                                    |                            |
| Find Create Get More 🥑                                                                                                    |                            |
|                                                                                                    |                            |
| Procedure Provider Specialty Area Doc                                                                                                    |                            |
| received in the second state in the second state in the second sta |                            |
|                                                                                                    |                            |
|                                                                                                    |                            |

1. Tabs

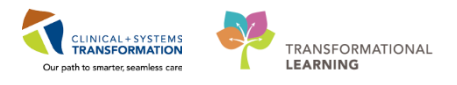

#### General

This tab allows you to search for preference cards based on their core characteristics.

#### Modified

This tab allows you to search for preference cards that have been created, updated, or were last used in a case within a certain date range or by a particular user.

#### Advanced

The Advanced tab is used when you want to search all preference cards that have a certain item, comment type, or segment. You can choose only one option per search.

#### 2. Filters

- Can be applied on each tab to allow for specific searching.
- Filters applied on the three tabs are additive; in other words, if there is filter information on two tabs, then the system can only find cards that match all the criteria.

| * General Modified * Advanced          |  |  |  |  |  |  |  |
|----------------------------------------|--|--|--|--|--|--|--|
| Of Types: Segments                     |  |  |  |  |  |  |  |
| Surgical Area: Docu <u>m</u> ent Type: |  |  |  |  |  |  |  |
| LGH Main OR 💌 LGH IntraOp Rec 💌        |  |  |  |  |  |  |  |
| Patient Positioning                    |  |  |  |  |  |  |  |
| Safety Checklist - 1) Briefing         |  |  |  |  |  |  |  |
| 🗌 🗌 Safety Checklist - 2) Time Out 🛛 👻 |  |  |  |  |  |  |  |
| Find Preference Cards Containing:      |  |  |  |  |  |  |  |
| 🖃 🗹 Segments                           |  |  |  |  |  |  |  |
| ✓ Patient Positioning                  |  |  |  |  |  |  |  |
|                                        |  |  |  |  |  |  |  |

• When a filter(s) are applied on a tab, an asterisk is displayed in front of the filter name. For example: \*Advanced Advanced.

## 2 Search Preference Cards

Search for Preference Cards in order to configure or create cards.

Complete the following steps, by searching for a default (or generic) Preference Card by specialty:

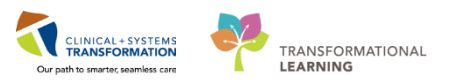

| * General M        | odified Advanced        | 1        |  |  |  |  |  |  |  |  |
|--------------------|-------------------------|----------|--|--|--|--|--|--|--|--|
| Area:              |                         |          |  |  |  |  |  |  |  |  |
| LGH Main OR        |                         |          |  |  |  |  |  |  |  |  |
| Document Type:     |                         |          |  |  |  |  |  |  |  |  |
| LGH IntraO         | Record - OR             | <b>_</b> |  |  |  |  |  |  |  |  |
| Procedure:         |                         | 4        |  |  |  |  |  |  |  |  |
|                    |                         | <b>_</b> |  |  |  |  |  |  |  |  |
| Pr <u>o</u> vider: |                         |          |  |  |  |  |  |  |  |  |
| 4                  |                         |          |  |  |  |  |  |  |  |  |
| Specialty:         |                         |          |  |  |  |  |  |  |  |  |
| General (SN        | )                       | <b>_</b> |  |  |  |  |  |  |  |  |
|                    |                         |          |  |  |  |  |  |  |  |  |
| <u>F</u> ind       | <u>C</u> reate <u>G</u> | et More  |  |  |  |  |  |  |  |  |
| Procedure 6        |                         |          |  |  |  |  |  |  |  |  |

- 1. From the General tab, select LGH Main OR from the Area dropdown list
- 2. Select LGH IntraOp Record- OR from the Document Type dropdown list
- 3. Leave the Procedure box blank (you are searching for cards by specialty, not procedure)
- 4. Leave the Provider box blank (you are searching for a default card, not a provider card)
- 5. For this scenario, select General(SN) as the specialty
- 6. Select Find

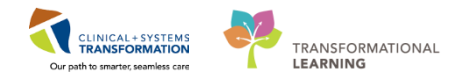

|             | 0 11 - D C 0 - D C                               |     |    |  |  |  |  |
|-------------|--------------------------------------------------|-----|----|--|--|--|--|
| æ.          | SurgiNet: Preference Card Maintenance            |     |    |  |  |  |  |
| I           | ask <u>E</u> dit <u>V</u> iew <u>H</u> elp       |     |    |  |  |  |  |
|             |                                                  |     |    |  |  |  |  |
|             | 🖁 🥶 📲 🖺 Kappend 🛛 Clear Search                   | 8:- |    |  |  |  |  |
| × (         | Consection of the section of                     | — r | _  |  |  |  |  |
| '           | General   Modified   Advanced                    | -1  | Ge |  |  |  |  |
| Area:       |                                                  |     |    |  |  |  |  |
| LGH Main OB |                                                  |     |    |  |  |  |  |
|             | Desument Tures                                   |     |    |  |  |  |  |
| լլե         | L GH Justra Op Beaserd - OP                      |     |    |  |  |  |  |
|             | LGH IntraUp Record - UR                          |     |    |  |  |  |  |
|             | Piocedure:                                       |     |    |  |  |  |  |
|             | <u>•</u>                                         |     |    |  |  |  |  |
| F           | Pr <u>o</u> vider:                               | 111 |    |  |  |  |  |
| ШГ          |                                                  |     |    |  |  |  |  |
| , c         | ipecialtu:                                       |     |    |  |  |  |  |
|             | Beneral (SN)                                     | 111 |    |  |  |  |  |
|             |                                                  |     |    |  |  |  |  |
| -           |                                                  |     |    |  |  |  |  |
|             | <u>Find</u> <u>Create</u> <u>Gi</u> et More      | 2   |    |  |  |  |  |
| Pro         | ooduro                                           |     |    |  |  |  |  |
|             | Adrenalectore                                    | A.  |    |  |  |  |  |
| 2           | Amendation Above Knop                            |     |    |  |  |  |  |
| 2           | Amputation Above Knee                            |     |    |  |  |  |  |
| ۲           | Amputation Below Knee                            |     |    |  |  |  |  |
| 2           | Amputation Foot                                  | =   |    |  |  |  |  |
| <b>2</b>    | Amputation Toe                                   | =   |    |  |  |  |  |
| 3           | Anoplasty                                        |     |    |  |  |  |  |
| 3           | Appendectomy                                     |     |    |  |  |  |  |
| 3           | Appendectomy Laparoscopy                         |     |    |  |  |  |  |
| 3           | Appendectomy Laparoscopy Pediatric               |     |    |  |  |  |  |
| 3           | Biopsy Abdominal Mass                            |     |    |  |  |  |  |
| 2           | Biopsy Excision Cyst Neck Gland                  |     |    |  |  |  |  |
| 2           | Biopsy Lymph Node Neck                           |     |    |  |  |  |  |
| 2           | Breast Biopsy (no prior needle biopsy)           |     |    |  |  |  |  |
| Ş           | Breast Biopsy (no prior needle biopsy) with F    |     |    |  |  |  |  |
| Ş           | Cholecystectomy                                  |     |    |  |  |  |  |
| Ż           | Cholecystectomy Cholangiogram                    |     |    |  |  |  |  |
| Ż           | Cholecystectomy Laparoscopic                     |     |    |  |  |  |  |
| ١           | Cholecystectomy Laparoscopy with Cholang         |     |    |  |  |  |  |
| ١           | Closure Colostomy or Ileostomy                   |     |    |  |  |  |  |
| ١           | Llosure Laparoscopy Colostomy                    |     |    |  |  |  |  |
| R.          | Colonoscopy Polypectomy Stoma                    |     |    |  |  |  |  |
| 2           | Lolostomy                                        |     |    |  |  |  |  |
| 2           | Depuiking Lumph Nede Avillem                     |     |    |  |  |  |  |
| 2           | Dissection Lymph Node Axillary                   |     |    |  |  |  |  |
| 2           | Dissection Lymph Node Inguinal                   |     |    |  |  |  |  |
| 8           | Dissection Lymph Node Neck                       |     |    |  |  |  |  |
| 8           | Excision Mammary Duct                            |     |    |  |  |  |  |
| 8           | Exploration wound<br>Esseciatomy Lower Extremity |     |    |  |  |  |  |
| 8           | Fasciolomy Lower Extremity                       |     |    |  |  |  |  |
| 8           | Fundablication Nissen Laboracopic                | +   |    |  |  |  |  |
|             | m undoplication Missen Laparoscopic              |     |    |  |  |  |  |
| -           | · · · · · · · · · · · · · · · · · · ·            |     | _  |  |  |  |  |
| Rea         | adu                                              |     |    |  |  |  |  |

7. All General Specialty Preference Cards populate in the Procedure box below the search criteria fields.

## 3 Create a Preference Card

To create a Preference Card for an existing or new Surgeon, the Copy Wizard or Advanced Copy Tool would be used to recreate an existing Surgeon's Preference Card for another Surgeon or a new Surgeon (see Activity 1.3). However, if a Preference Card did not exist to

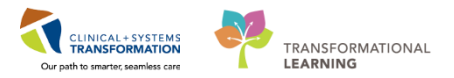

copy from, then it will have to be created.

To create a nonexistent Preference Card:

| General Modified Advance        | d]                | General Pick List   Segments   Comments         |
|---------------------------------|-------------------|-------------------------------------------------|
| Åsen.                           | <u> </u>          | Connect I that back   Deginieries   Commissions |
| LGH Main OR                     | -                 | Specially.                                      |
| Document Type:                  |                   |                                                 |
| LGH IntraOp Record - OR         | •                 | Total Cases:                                    |
| Pjocedure:                      |                   | 1                                               |
| Incision and Drainage Auricular | -                 |                                                 |
| Pt <u>o</u> vider:              |                   |                                                 |
| Plisvow, Tyler, MD              | ۹.                |                                                 |
| Specially:                      |                   |                                                 |
| General (SN)                    | -                 |                                                 |
| eu Loui IV                      | Saura El aut      |                                                 |
| End Lreate                      | aet More          |                                                 |
| ocedure                         | Provider          |                                                 |
| Incision and Drainage Auricul   | ar Plisvow, Tyler |                                                 |
|                                 |                   |                                                 |

From the General tab:

- 1. Select LGH Main OR from the Area drop-down list.
- 2. Select LGH IntraOp Record OR from the Document Type drop-down list.
- 3. Enter the first few letters in the Procedure box of your assigned Procedure.
- 4. Enter **Plisvcw, Tyler** in the Provider box
- 5. Select General (SN) as the specialty.
- 6. Click Create
- 7. The card name populates in the box below.

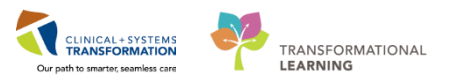

Incision and Drainage Auricular Example:

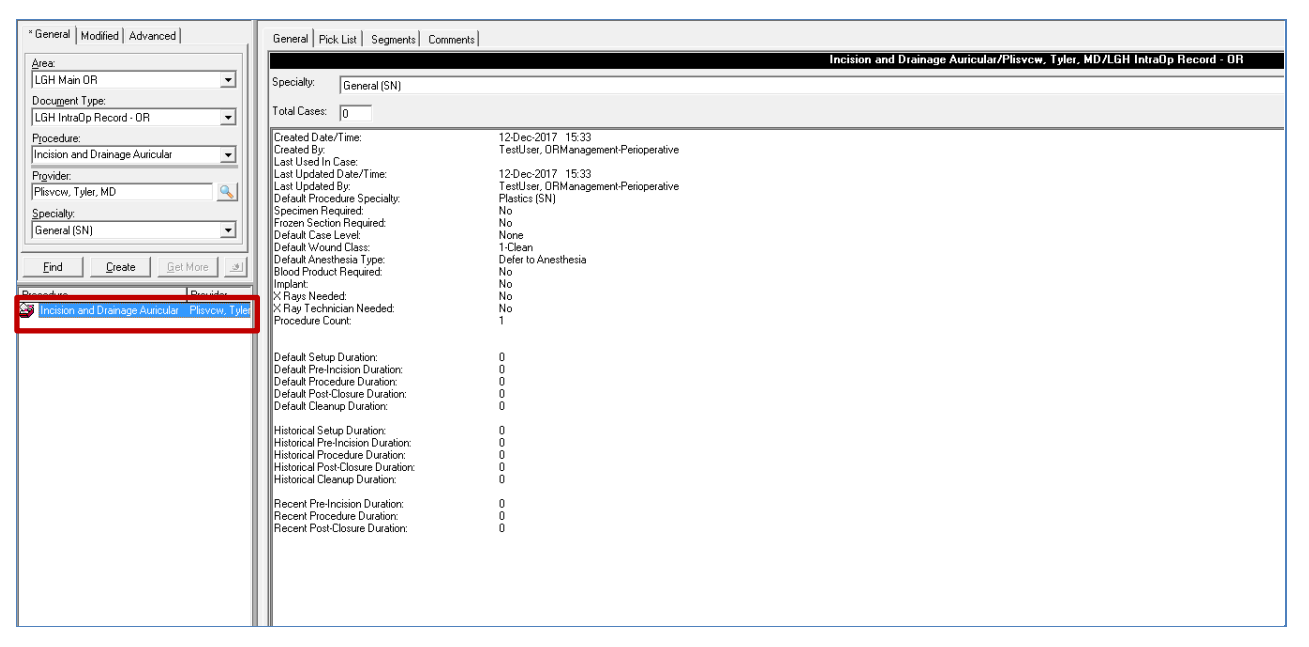

8. Highlight the name of your surgery. Card details to be completed appear to the right - the details include General, Pick list, Segments, and Comments.

#### 4 Adding Preference Card Comments

There are two primary types of preference card comments:

- **Preference Card comments**: only display on the particular preference card a comment is entered on
- **Surgeon comments**: will display on every preference card for that particular surgeon regardless of procedure

Complete the following steps to add Preference Card comments to our newly created (or an existing) Preference Card:

| General   Pick List   Segments                                                                                                    |           |
|----------------------------------------------------------------------------------------------------|-----------|
| Preference Card Comment     Surgeon Comments <plisve -="" 1)="" 3)="" assessment="" attendees="" bri="" case="" cautery="" checklist="" counts="" data="" de="" general="" patient="" positioning="" prep="" procedures<="" reference="" safety="" segment="" skin="" surgical="" td="" text="" times="" verification=""><th>.::]<br/>&gt;</th></plisve> | .::]<br>> |

1. Click the **Comments** tab of your preference card.

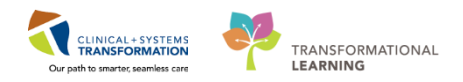

| Preference Card Comments                               | have disco music in the room |
|--------------------------------------------------------|------------------------------|
| Surgeon Comments <plisvcw, md="" tyler,=""></plisvcw,> |                              |

- 2. Click Preference Card Comments.
- 3. Type "Have disco music in the room" in the box to the right
- 4. Click Surgeon Comments
- 5. Enter comment of your choice. Remember surgeon comments go across all of their existing cards
- 6. Click licon to save when finished

## 5 Adding Pick List Items

The **Pick List** is the list of all inventory items required for the specific case. It can be used for inventory tracking and billing purposes. The Pick List component consists of items, equipment, and medications for the preference card.

Complete the following steps to add items to the Pick List of our newly created Preference card (or to an existing card):

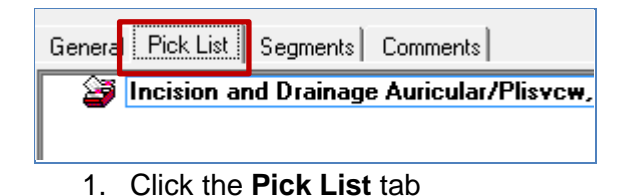

|        | General Pick List Segments Comments                |                                                 |                  |          |          |
|--------|----------------------------------------------------|-------------------------------------------------|------------------|----------|----------|
|        | Incision and Drainage Auricular/Plisvcw, Tyler, MD | 00000664                                        | → « A <u>d</u> a | t        |          |
| L ا    |                                                    |                                                 | Item Number      | Dpen Qty | Hold Qty |
| 7    I |                                                    | SUT ETHILON MONOFILAMENT 8-0 TG175-8 D/A BLK 12 | IN 0000252       | U        | U        |
|        |                                                    |                                                 |                  |          |          |
| -      |                                                    |                                                 |                  |          |          |

2. Type item number = 00000664 in the search box.

| General Pick List Segments Comments                |  |                                                   |             |   |          |         |
|----------------------------------------------------|--|---------------------------------------------------|-------------|---|----------|---------|
| Incision and Drainage Auricular/Plisvow, Tyler, MD |  |                                                   |             |   |          |         |
|                                                    |  | Description                                       | Item Number | ! | Open Qty | Hold Qt |
|                                                    |  | SUT ETHILON MONOFILAMENT 8-0 TG175-8 D/A BLK 12IN | 00000252    |   | 0        | 0       |

- 3. Click **Enter** on the keyboard. The Search field will populate with a description of the item number. Verify the information.
- 4. Click Add

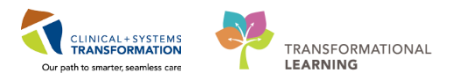

Alternatively, if the item number is not known:

| eneral Pick List Segments Comments                 | _     |                                                 | I                |          |          |
|----------------------------------------------------|-------|-------------------------------------------------|------------------|----------|----------|
| Incision and Drainage Auricular/Plisvcw, Tyler, MD | sut v |                                                 | ⊸ ≪ A <u>d</u> d |          |          |
|                                                    |       | Description                                     | Item Number 🚦    | Open Qty | Hold Qty |
|                                                    |       | SUT ETHILON MONOFILAMENT 8-0 TG175-8 D/A BLK 12 | 2IN 00000252     | 0        | 0        |
|                                                    |       |                                                 |                  |          |          |
|                                                    |       |                                                 |                  |          |          |

- 1. Type in a short version of the item: sut v
- 2. Click the Ellipsis button (...)
- 3. The Find: All Items box populates.

| 싫 Find: All Items                                                               |                                                                                                    | - • •                                      |
|---------------------------------------------------------------------------------|----------------------------------------------------------------------------------------------------|--------------------------------------------|
| General Item Type                                                               | Advanced                                                                                                    |                                            |
| <ul> <li>Item number</li> <li>Clinical descript</li> <li>Search For:</li> </ul> | Image: Description     Image: Short description       ion     Mfr catalog number     Other:       Begins with     Image: Superstand superstand su | Find Now<br>New Search<br>Get More<br>Help |
| Location:                                                                       | Include sublocations                                                                                                    |                                            |
| Class:                                                                          | Browse  Include subclassifications                                                                                                    |                                            |
| C Vendor:                                                                       | ×                                                                                                    |                                            |
| C Manufacturer:                                                                 | *                                                                                                    |                                            |
|                                                                                 | OK                                                                                                    | Cancel                                     |

- 4. Click the **Description** box
- 5. Select Begins with in the Search For Field
- 6. Click Find Now

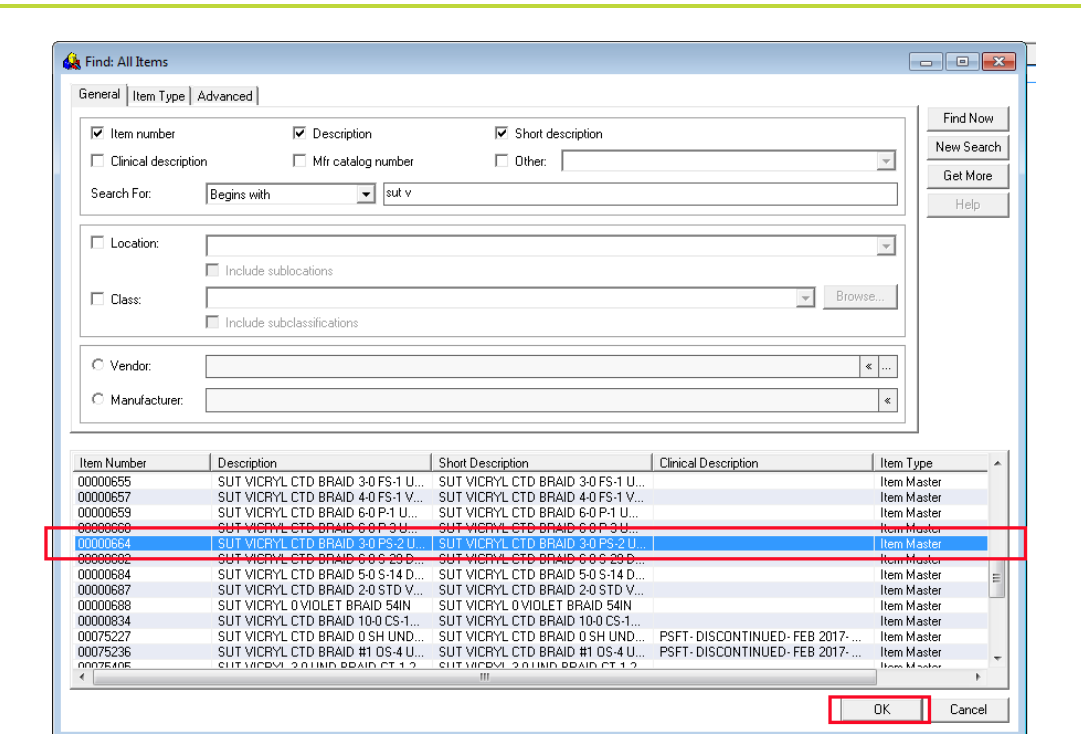

7. Select the suture item from the lower grid and select **OK**. (Note: if the correct item does not display, enter further search criteria)

CLINICAL + SYSTEMS

TRANSFORMATIONAL

LEARNING

| ral Pick List   Segments   Comments                |                                                   |               |             |        |
|----------------------------------------------------|---------------------------------------------------|---------------|-------------|--------|
| Incision and Drainage Auricular/Plisvcw, Tyler, MD | SUT VICRYL CTD BRAID 3-0 PS-2 UNDYED 18IN         | A <u>d</u> d  |             |        |
|                                                    | Description                                       | Item Number 🚦 | Open Qty Ho | ld Qiy |
|                                                    | SUT VICRYL CTD BRAID 3-0 PS-2 UNDYED 18IN         | 00000664      |             | _      |
|                                                    | SUT ETHILON MONOFILAMENT 8-0 TG175-8 D/A BLK 12IN | 00000252      | 00          |        |
|                                                    |                                                   |               |             |        |

- 8. Update the Open and Hold Quantities. Click the **Open Qty** column for the item and enter: the numeric value *10*.
- 9. Click the Hold Qty column for the item and enter: 2.

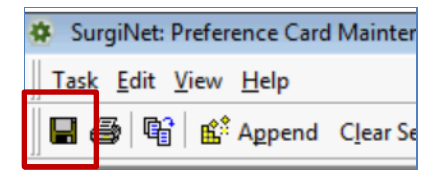

10. Click Save in the upper left corner when finished.

#### 6 Removing an Item from the Pick List

Complete the following steps to remove an item from the pick list:

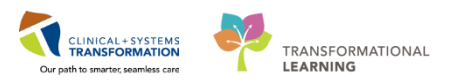

| eneral Pick List Segments Comments                 |            |                                                                                                |             |                    |          |          |
|----------------------------------------------------|------------|------------------------------------------------------------------------------------------------|-------------|--------------------|----------|----------|
| Incision and Drainage Auricular/Plisvcw, Tyler, MD | <u>SUT</u> | VICRYL CTD BRAID 3-0 PS-2 UNDYED 18IN                                                          | *           | A <u>d</u> d       |          |          |
|                                                    | 1          | Description                                                                                    | Ite         | m Number 🚦         | Open Qty | Hold Qty |
|                                                    |            | SUT VICRYL CTD BRAID 3-0 PS-2 UNDYED 18IN<br>SUT ETHILON MONOFILAMENT 8-0 TG175-8 D/A BLK 12IN | ×           | <u>D</u> elete     | 10<br>h  | 2        |
|                                                    | μ.         |                                                                                                |             | Select <u>A</u> ll | ľ        | 0        |
|                                                    |            |                                                                                                | P           | <u>P</u> roperties |          |          |
|                                                    |            |                                                                                                | <b>8</b> :- | Options            |          |          |
|                                                    |            |                                                                                                |             |                    | -        |          |

- 1. Select the suture you just added
- 2. Right-click and select Delete

Note: Warning is displayed and asks for confirmation

| Delete Item                                     |                    | 83          |
|-------------------------------------------------|--------------------|-------------|
| Are you sure you want to delete<br>UNDYED 18IN? | SUT VICRYL CTD BRA | ID 3-0 PS-2 |
|                                                 | Yes                | No          |

3. Click Yes

## 7 Documentation Segments Association

A **segment** is equivalent to a section of a form that the nurse uses to document a case in the Operating Room (OR) i.e. Perioperative Doc. Not all segments are relevant to all cases. You can pick and choose the segments that should be associated to each procedure and/or surgeon and configure (add or remove) them on the preference card.

Complete the following steps to associate segments to our newly created (or an existing) preference cards:

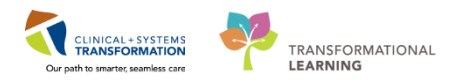

| * General   Modified   Advanced                | General Pick List Segments Comments                |                                                               |
|------------------------------------------------|----------------------------------------------------|---------------------------------------------------------------|
| Area:                                          | Selected                                           | Available                                                     |
| LGH Main OR 🔹                                  | Incision and Drainage Auricular/Plisvcw, Tyler, MD | LGH Main OR/LGH IntraOp Record - OR                           |
| Document Tuper                                 | 다. IGH IntraOp Segment Group - OR                  | 🔽 📮 LGH IntraOp Segment Group - OR                            |
| L CH Jaka Da Record OR                         | Case Attendees                                     | 🚽 🕘 – \Lambda Additional Lower Endoscopy Detail               |
|                                                | - Case Times                                       | Case Attendees                                                |
| P <u>r</u> ocedure:                            | - General Case Data                                | -A Case Times                                                 |
| Incision and Drainage Auricular                | Surgical Procedures                                | - A Catheters                                                 |
| Provider:                                      | Cautery                                            | - A Cautery                                                   |
|                                                | Counts Ventication                                 | - Lounts Ventication                                          |
| Consider                                       | -A Hemostasis                                      | - A Delays/Lase Lancellation                                  |
| Specially:                                     | A Patient Positioning                              | Diation Diation                                               |
| · ·                                            | Safety Checklist - 1) Direling                     | Direction / Packing                                           |
|                                                | Safety Checklist - 2) Time Out                     | Drossing/T duking     Drossing/T duking     Drossing/T duking |
| <u>Find</u> <u>Create</u> <u>G</u> et More     | Skin Assessment                                    |                                                               |
|                                                | Skin Prep                                          | - A Feeding Device                                            |
| Procedure Provider                             |                                                    | - A Foreign Body Retrieval                                    |
| Incision and Drainage Auricular (None)         |                                                    | - S General Cace Data                                         |
| incision and Drainage Auticular Prisvow, Tyler |                                                    | - A Hemostasis 3                                              |
| 0                                              |                                                    | - A Immediate Use Steam Sterilization                         |
| -                                              |                                                    | - A Implant/Explant Log                                       |
|                                                |                                                    | - A Incorrect Counts Action Taken                             |
|                                                |                                                    | - A Injection                                                 |
|                                                |                                                    | - \Lambda Insufflation                                        |
|                                                |                                                    |                                                               |
|                                                |                                                    | Laser Data                                                    |
|                                                |                                                    | Laser Safety                                                  |
|                                                |                                                    | Medications                                                   |
| < Þ                                            |                                                    |                                                               |

Note: Screenshot is a sample for demonstration purposes.

- 1. Highlight the card you created
- 2. Click the Segments tab.

**Note:** Segments already associated with the procedure preference cards show on the left pane under **Selected**. Notice that segments that are required for the document type are already displayed in the selected section in blue text. These segments cannot be removed from the preference card.

- 3. In the **Available** section, click the **Hemostasis** segment you would like to configure on the preference card.
- 4. Click the **left arrow** (<) to move the segment to the selected section.
- 5. Hemostasis segment now appears on the left in the selected section

## 8 Documentation Defaults

In addition to associating segments for every preference card, you can also configure documentation defaults for the documentation values that remain consistent from case to case. For example, the patient positioning for an appendectomy is usually supine; a documentation default can be set so the value of supine automatically populates the patient positioning box and the nurse only needs to verify that the value is correct.

Complete the following steps to add documentation defaults:

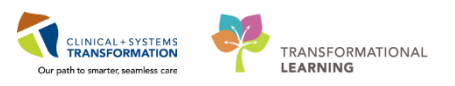

| General Lase Data                                                                                                    |                                                                                                    |          |           | A Lase   | imes          |
|----------------------------------------------------------------------------------------------------|----------------------------------------------------------------------------------------------------|----------|-----------|----------|---------------|
| Surgical Procedures                                                                                                    | Patient Positioning                                                                                                    |          |           |          | - • 💌         |
| Counts Verification                                                                                                    | Auto Default De                                                                                                    | efault   | Procedure | Body Pos | ОК            |
| Counts Verification<br>Hemostasis<br>Patient Positioning<br>Safety Checklist - 1) Briefing<br>Safety Checklist - 2) Time Dut<br>Safety Checklist - 3) Debriefing<br>Skin Assessment<br>Skin Prep | Auto Default     Default        III        Automatic Default       Default Name:     position       Procedure:     Associate to procedure(s)       Ø Body Position:     Supine       Left Arm Position:     Image: Comparison of the procedure of the position:       Left Arm Position:     Image: Comparison of the position:       Left Arm Position:     Image: Comparison of the position: | efault   | Procedure | Body Pos | OK<br>Cancel  |
|                                                                                                    | Add Modify Remov                                                                                                    | /e Clear |           |          | < Prev Next>> |

- 1. In the selected section, double-click the segment Patient Positioning
  - The Patient Positioning window opens.
- 2. Enter **Position** for the default name.

**Note:** Do not click the Automatic Default box. If it is selected; when Perioperative Doc is opened it will automatically populate the segment and bypass the segment in the order sequence of documentation and will not prompt to review and modify the information.

- 3. Select Supine for Body Position
- 4. Click Add
  - The entry populates to the Multi-Entry box at the top

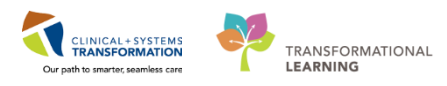

| Auto Default                    | Default           | Procedure                | Body Pos | UN     |
|---------------------------------|-------------------|--------------------------|----------|--------|
|                                 | position          |                          | Supine   | Cancel |
|                                 |                   |                          |          | Þ      |
| Automatic Def                   | nuk               |                          |          |        |
| ) Automatic Den                 | Buit              |                          |          |        |
| <u>Pe</u> rault Manie.          |                   |                          |          |        |
| Procedure:                      |                   |                          |          |        |
| Associate to p                  | rocedure(s)       |                          |          |        |
| Body Position:                  |                   | Head Positioning Device: |          |        |
|                                 | <b>•</b>          |                          | •        |        |
| eft Arm Position                |                   |                          |          |        |
| eft Arm Position:               |                   |                          |          |        |
|                                 | •                 |                          |          |        |
| .e <u>f</u> t Arm Protected Wit | h:                |                          |          |        |
|                                 | • <u>&gt;&gt;</u> |                          |          |        |
|                                 |                   |                          |          |        |
|                                 |                   |                          |          |        |
|                                 |                   |                          |          |        |
|                                 |                   |                          |          |        |

#### 5. Click **OK** when you are finished.

This brings you back to the Preference Card Maintenance main screen. Note the blue asterisk above the segment name denoting the default.

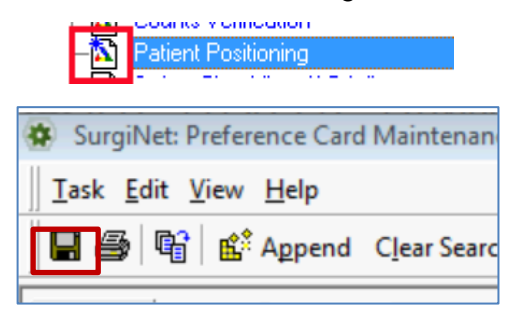

6. Click Save.

**Note:** If the segment includes an inventory control, the drop-down list for that control is disabled. To select an inventory item to add to the default, click **Search** (...) to open the Find: All Items dialog box.

9

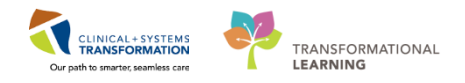

## Modifying Existing Documentation Defaults

Complete the following steps to modify the existing default on patient positioning:

| LGH IntraOp Segment Group - OR<br>Case Attendees<br>Gases Times<br>Ganeral Case Data                                                                                              |                     |              |                          |                    | ntraOp Segment Group - OR<br>ditional Lower Endoscopy Detail<br>se Attendees<br>se Times |
|----------------------------------------------------------------------------------------------------|---------------------|--------------|--------------------------|--------------------|------------------------------------------------------------------------------------------|
| - Surgical Procedures                                                                                                    | Patient Positioning |              |                          |                    |                                                                                          |
| Counts Verification     Patient Positioning                                                                                                    | Auto Default        | Default      | Procedure                | Body Pos           | ОК                                                                                       |
| Selev Deckter 1 Diaring     Saley Checkter 2 Time Du     Saley Checkter 2 Time Du     Saley Checkter 3 Debieling     Saley Checkter 3 Debieling     Skin Arsessment     Skin Prep | Auto Default        | dure(:)      | Head Positioning Device: | Body Pos<br>Supine | Cancel<br>i<br>i<br>i<br>i<br>i<br>i<br>i<br>i<br>i<br>i<br>i<br>i<br>i                  |
|                                                                                                    | Add Modify          | Remove Clear |                          |                    | << Prev Next>>                                                                           |

- 1. Double-click the segment Patient Positioning
  - The Patient Positioning window opens
- 2. Select the default **position** in the Multi-Entry box

| Auto Default                                                                                                    | Default    | Procedure               | Body Pos | OK     |
|----------------------------------------------------------------------------------------------------|------------|-------------------------|----------|--------|
|                                                                                                    | position   |                         | Supine   | Cancel |
| <                                                                                                    |            |                         |          | Þ      |
| Automatic Defa                                                                                                    | ult        |                         |          |        |
| D <u>e</u> fault Name:                                                                                                    |            |                         |          |        |
| position                                                                                                    |            |                         |          |        |
| - Procedure:                                                                                                    |            |                         |          |        |
| Associate to pro                                                                                                    | ocedure(s) |                         |          |        |
| Body Position:                                                                                                    |            | Head Positioning Device | e:       |        |
| Supine                                                                                                    | <u> </u>   |                         | <b>•</b> |        |
| Lateral - Left Modified<br>Lateral - Right Modified<br>Lateral Left (left side do                                                                           | wn)        |                         |          |        |
| Lithotomy                                                                                                    | downj      |                         |          |        |
| final a filine a                                                                                                    |            |                         |          |        |
| Lithotomy - High                                                                                                    |            |                         |          |        |
| Lithotomy - High<br>Lithotomy - Low<br>Lithotomy - Ultra Low                                                                                                | -          |                         |          |        |
| Lithotomy - High<br>Lithotomy - Low<br>Lithotomy - Ultra Low<br>Prone                                                                                       | ≡ ▶        |                         |          |        |
| Lithotomy - High<br>Lithotomy - Low<br>Lithotomy - Ultra Low<br>Prone<br>Beverse Trendenlenbu<br>Semi-Fowler's                                              |            |                         |          |        |
| Lithotomy - High<br>Lithotomy - Low<br>Lithotomy - Ultra Low<br>Prone<br>Reverse Trendenlenburg<br>Trendenlenburg                                           |            |                         |          |        |
| Lithotomy - High<br>Lithotomy - Low<br>Lithotomy - Ultra Low<br>Prone<br>Bewerse Trendenlenbur<br>Semi-Fowler's<br>Trendenlenburg<br>Other - See Segment T  |            |                         |          |        |
| Lithotomy - High<br>Lithotomy - Low<br>Lithotomy - Ultra Low<br>Prone<br>Beverse Trendenlenbu<br>Semi-Fowler's<br>Trendenlenburg<br>Other - See Segment T   | ext        |                         |          |        |
| Lithotomy - High<br>Lithotomy - Low<br>Lithotomy - Ultra Low<br>Prone<br>Reverse Trendenlenbu<br>Semi-Fowler's<br>Trendenlenburg<br>Other - See Segment T   | ext T      |                         |          |        |
| Lithotomy - High<br>Lithotomy - Low<br>Lithotomy - Ultra Low<br>Prone<br>Beverse Trendenlenbu<br>Semi-Fowler's<br>Trendenlenburg<br>Other - See Segment T   | ext T      |                         |          |        |
| Lithotomy - High<br>Lithotomy - Low<br>Lithotomy - Ultra Low<br>Prone<br>Reverse Trendenlenburg<br>Semi-Fowler's<br>Trendenlenburg<br>Other - See Segment T |            |                         |          |        |

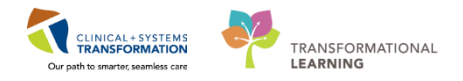

- 3. Select **Semi-Fowler's** from the Body Position drop down to change the body position from Supine to Semi-Fowler
- 4. Click Modify

| Patient Positioning      |            |                        |               |             |
|--------------------------|------------|------------------------|---------------|-------------|
| \uto Default             | Default    | Procedure              | Body Pos      | ОК          |
|                          | position   |                        | Semi-Fowler's | Cancel      |
|                          |            |                        |               |             |
| •                        |            |                        | 4             |             |
| 🔲 Automatic Default      |            |                        |               |             |
| D <u>e</u> fault Name:   |            |                        |               |             |
| position                 |            |                        |               |             |
| Procedure:               |            |                        |               |             |
| Associate to procedur    | e(s)       |                        |               |             |
| <b>√</b> Body Position:  | <u>H</u> e | ad Positioning Device: |               |             |
| Semi-Fowler's            | •          | <b>•</b>               |               |             |
|                          |            |                        |               |             |
| Left Arm Position        |            |                        |               |             |
|                          | •          |                        |               |             |
| Left Arm Protected With: | _          |                        |               |             |
|                          | • >>       |                        |               |             |
| 1                        | <<         |                        |               |             |
|                          |            |                        |               |             |
|                          |            |                        |               |             |
|                          |            |                        |               |             |
|                          |            |                        |               |             |
|                          |            |                        |               |             |
| Add Modify Re            | move       |                        | <             | <pre></pre> |

- 5. Verify the Multi- Entry box field is updated
- 6. Click OK

Note: The same steps are followed to Remove a default i.e. click Remove in Step 4.

| Key Learning Points                                                                                                    |
|----------------------------------------------------------------------------------------------------|
| You can search for a Preference Card utilizing the General, Advanced, or Modify tabs.                                     |
| You can apply filters to narrow your search of preference cards.                                                          |
| You can create a surgeon specific preference card.                                                                        |
| You can add comments, add picklist items, set defaults, and add segments into newly created or existing Preference Cards. |
| You can modify or remove defaults.                                                                                        |

1

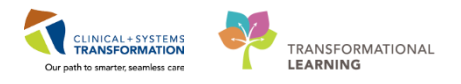

# Activity 1.2 – Global Pick List Update

#### Update a group of Preference Cards

The Global Pick List Update allows you to update a group of preference cards at one time. This is very helpful in cases when you need to add, delete, or replace an item for a group or selection of cards. Instead of going into every preference card to find that item, you can search for all cards containing that particular item and update all or part of the group.

**Note:** Global Pick List Update is for Pick List items only, not for Preference Card comments (the Advanced Copy Tool would be utilized for this)

Complete the following steps to update a group of preference cards:

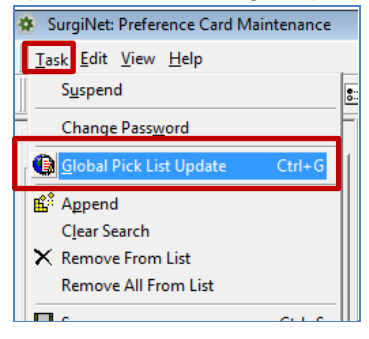

1. From the Preference Card Maintenance Task menu, select Global Pick List Update.

| * General   M                                                                                                    | 1odified * Advanced                                                                                                    | _1    |
|----------------------------------------------------------------------------------------------------|----------------------------------------------------------------------------------------------------|-------|
| Of Types:                                                                                                    | Segments 💽                                                                                                    | 1     |
| Surgical Are                                                                                                    | a: Docu <u>m</u> ent Type:                                                                                                    | 1     |
| LGH Main                                                                                                    | OR 💌 LGH IntraOp Rec 💌                                                                                                    |       |
| Caute                                                                                                    | ery 🔺                                                                                                    | 1     |
| Coun                                                                                                    | ts Verification                                                                                                    |       |
| 🗌 🗌 Delay                                                                                                    | vs/Case Cancellation 👻                                                                                                    |       |
| Find Prefere                                                                                                    | ence Cards Containing:                                                                                                    |       |
| 🗆 🖃 🗹 Se                                                                                                    | egments                                                                                                    |       |
|                                                                                                    | Cautery                                                                                                    |       |
|                                                                                                    |                                                                                                    |       |
|                                                                                                    |                                                                                                    | -     |
| <u> </u>                                                                                                    | <u>C</u> reate <u>G</u> et More                                                                                                    | 2     |
|                                                                                                    |                                                                                                    | _     |
| Procedure                                                                                                    |                                                                                                    |       |
| Procedure<br>J Adrenalect                                                                                                    | tomy                                                                                                    | •     |
| Procedure<br>Adrenalect<br>Amputation                                                                                                    | tomy<br>n Above Knee                                                                                                    |       |
| Procedure<br>Adrenalect<br>Amputation<br>Amputation                                                                                                    | tomy<br>n Above Knee<br>n Below Knee                                                                                                    | •     |
| Procedure<br>Adrenalect<br>Amputation<br>Amputation<br>Amputation                                                                                                    | tomy<br>n Above Knee<br>n Below Knee<br>n Foot                                                                                                    | •     |
| Procedure<br>Adrenalect<br>Amputation<br>Amputation<br>Amputation<br>Amputation                                                                                                    | tomy<br>n Above Knee<br>n Below Knee<br>n Foot<br>n Toe                                                                                                    | •     |
| Procedure<br>Adrenalect<br>Amputation<br>Amputation<br>Amputation<br>Amputation                                                                                                    | tomy<br>n Above Knee<br>n Below Knee<br>n Foot<br>n Toe                                                                                                    | * ·   |
| Procedure<br>Adrenalect<br>Amputation<br>Amputation<br>Amputation<br>Amputation<br>Anoplasty<br>Appendec                                                                                                    | tomy<br>n Above Knee<br>n Below Knee<br>n Foot<br>n Toe<br>tomy                                                                                                    | * III |
| Procedure<br>Adrenalect<br>Amputation<br>Amputation<br>Amputation<br>Amputation<br>Anoplasty<br>Appendec                                                                                                    | tomy<br>n Above Knee<br>n Below Knee<br>n Foot<br>n Toe<br>tomy<br>tomy Laparoscopy<br>tomy Laparoscopy                                                                                                    | - m   |
| Procedure<br>Adrenaleci<br>Amputation<br>Amputation<br>Amputation<br>Amputation<br>Anoplasty<br>Appendec<br>Appendec<br>Biossy Abs                                                                                                    | tomy<br>n Above Knee<br>n Below Knee<br>n Foot<br>n Toe<br>tomy<br>tomy Laparoscopy<br>tomy Laparoscopy Pediatric<br>dominal Mace                                                                                                    | * III |
| Procedure<br>Adrenalect<br>Amputation<br>Amputation<br>Amputation<br>Amputation<br>Amputation<br>Anoplasty<br>Appendec<br>Appendec<br>Appendec<br>Biosy Aby<br>Biosy Exp                                                                                                    | tomy<br>n Above Knee<br>n Below Knee<br>n Foot<br>n Toe<br>tomy Laparoscopy<br>tomy Laparoscopy Pediatric<br>dominal Mass                                                                                                    | * III |
| Procedure<br>Adrenaleci<br>Amputation<br>Amputation<br>Amputation<br>Anoplasty<br>Appendec<br>Appendec<br>Biopsy Abs<br>Biopsy Luc<br>Biopsy Luc<br>Biopsy Luc                                                                                                    | tomy<br>n Above Knee<br>n Foot<br>n Toe<br>tomy<br>tomy Laparoscopy<br>tomy Laparoscopy Pediatric<br>dominal Mass<br>cision Cyst Neck Gland<br>onb Node Neck                                                                                          | * III |
| Procedure<br>Adrenalect<br>Amputation<br>Amputation<br>Amputation<br>Amputation<br>Appendec<br>Appendec<br>Biopsy Abd<br>Biopsy Exc<br>Biopsy Exc<br>Biops | tomy<br>n Above Knee<br>n Below Knee<br>n Foot<br>n Toe<br>tomy Laparoscopy<br>tomy Laparoscopy Pediatric<br>dominal Mass<br>cision Cyst Neck Gland<br>nph Node Neck<br>spu fno nric needle bionsy)                                                   | * III |
| Procedure<br>Adrenalect<br>Amputation<br>Amputation<br>Amputation<br>Amputation<br>Appendec<br>Appendec<br>Biopsy Abu<br>Biopsy Lyn<br>Breast Bio<br>Breast Bio<br>Breast Bio                                                                                                    | tomy<br>n Above Knee<br>n Below Knee<br>n Foot<br>n Toe<br>tomy Laparoscopy<br>tomy Laparoscopy Pediatric<br>dominal Mass<br>cision Cyst Neck Gland<br>nph Node Neck<br>psy (no prior needle biopsy)<br>psy (no prior needle biopsy)                  | A     |
| Procedure<br>Adrenaleci<br>Amputation<br>Amputation<br>Amputation<br>Anoplasty<br>Appendec<br>Appendec<br>Biopsy Aby<br>Biopsy Lyn<br>Breast Bio<br>Breast Bio<br>Cholecvate                                                                                                    | tomy<br>n Above Knee<br>n Below Knee<br>n Foot<br>n Toe<br>tomy Laparoscopy<br>tomy Laparoscopy Pediatric<br>dominal Mass<br>cision Cyst Neck Gland<br>nph Node Neck<br>psy (no prior needle biopsy)<br>psy (no prior needle biopsy) with F<br>sctomy | * III |

2. Click the Advanced tab

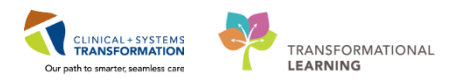

- 3. Select Surgical Area = LGH Main OR
- 4. Select Document Type = *LGH Intraop Record OR*
- 5. Select Cautery
- 6. Click Find
- 7. Preference Cards populate

| 🗄 Add     | Items 🗙 Delete Items 🖫 Replace Items 🗟 Options |      |
|-----------|------------------------------------------------|------|
| Add Item: |                                                |      |
| Open Qty: | 0 Hold Qty: 0                                  |      |
|           | Add to L                                       | .ist |

8. Click Add Items.

**Note: Delete Items**, or **Replace Items** following the same steps. For example, if you want to globally delete items from a group of preference cards, click **Delete Items**.

- 9. Click the Find: All Items icon.
  - The Find: All Items box populates

| Item number                                                                  | Description                                                                                                    | Short description                                                                                                    |                      |                                                                                                    | FINUNO                                                                       |
|------------------------------------------------------------------------------|----------------------------------------------------------------------------------------------------|----------------------------------------------------------------------------------------------------|----------------------|----------------------------------------------------------------------------------------------------|------------------------------------------------------------------------------|
| Clinical description                                                         | n 🗌 Mfricatalog number                                                                                                    | Other:                                                                                                    |                      | <b>v</b>                                                                                                    | New Sear                                                                     |
| Search For:                                                                  | Includes                                                                                                    |                                                                                                    |                      |                                                                                                    | Get Mon<br>Help                                                              |
| Location:                                                                    |                                                                                                    |                                                                                                    |                      | <b>v</b>                                                                                                    |                                                                              |
| 🗆 Class:                                                                     | Include sublocations Include subclassifications Include subclassifications                                                                                                    |                                                                                                    |                      | Browse                                                                                                    |                                                                              |
| O Vendor:                                                                    |                                                                                                    |                                                                                                    |                      | «                                                                                                    |                                                                              |
| C Manufacturer:                                                              |                                                                                                    |                                                                                                    |                      | «                                                                                                    |                                                                              |
|                                                                              |                                                                                                    |                                                                                                    |                      |                                                                                                    |                                                                              |
| m Number                                                                     | Description                                                                                                    | Short Description                                                                                                    | Clinical Description | ltem Type                                                                                                    | Status                                                                       |
| m Number<br>003956<br>019714<br>036747                                       | Description<br>PENCIL ELECTROSURGICAL W/ROCKER SWITCH 15FT CO<br>NDL SPINAL WHITACRE PENCIL POINT 25GAX3-1/2IN<br>PENCIL ELECTROSURGICAL ACCU-TIP W/DRAPE                                                                                                    | Short Description<br>PENCIL ELECTROSURGICAL W/R<br>DDL SPINAL WHITACRE PENCIL P<br>PENCIL ELECTROSURGICAL ACCU                                                                                                    | Clinical Description | Item Type<br>Item Master<br>Item Master<br>Item Master                                                                  | Status<br>Active<br>Active<br>Active                                         |
| m Number<br>003956<br>019714<br>0477<br>04117<br>112153<br>113386<br>1404140 | Description<br>PENCIL ELECTROSURGICAL W/ROCKER SWITCH 15FT CO<br>NDL SPINAL WHITACRE PENCIL POINT 25GA/S1/2/N<br>PENCIL ELECTROSURGICAL ACCULTIP W/DRAPE<br>PENCIL CALIT BOLLOVAC SMOKE EVAC PUSH BUTTON 10FT<br>HOLSTRE ELECTROSURGICAL PENCIL COMMED<br>PENCIL CAUT GOLDVAC SLIM SMOKE EVAC PUSH BUTTON<br>LGH ELECTRODE PENCIL LAPAROSCOPIC - DR. QUEH 2 PCS | Short Description<br>PENCIL ELECTROSURGICAL W/R<br>NDL SPINAL WHITACRE PENCIL P<br>PENCIL ELECTROSURGICAL ACCU<br>PENCIL CAUT GOLDVAC SMOKE E.<br>HOLSTER ELECTROSURGICAL PE<br>PENCIL CAUT GOLDVAC SLIM SMO<br>LGH ELECTRODE PENCIL LAPARO | Clinical Description | Item Type<br>Item Master<br>Item Master<br>Item Master<br>Item Master<br>Item Master<br>Item Master<br>Equipment Master | Status<br>Active<br>Active<br>Active<br>Active<br>Active<br>Active<br>Active |

- 10. Select Includes from the drop down menu, next to the Search For: box
- 11. Enter: Pencil
- 12. Click Find Now
- 13. Click to highlight: PENCIL CAUT GOLDVAC SMOKE EVAC PUSH BUTTON 10FT
- 14. Click **OK**. The Add Item field populates.

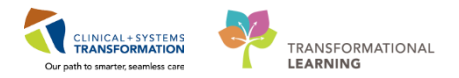

| 🔁 Add     | 👩 Add Items 🖞 Delete Items 🖞 Seplace Items 🖹 Options |             |  |  |  |
|-----------|------------------------------------------------------|-------------|--|--|--|
| Add Item: | PENCIL CAUT GOLDVAC SMOKE EVAC PUSH BUTTON 10FT      | *           |  |  |  |
| Open Qty: | 0 над Фу- 0                                          |             |  |  |  |
|           |                                                      | Add to List |  |  |  |

#### 15. Click Add to List.

| Task Edit View Help                                   |                                                                                                    |                                                                                                    |             |
|-------------------------------------------------------|----------------------------------------------------------------------------------------------------|----------------------------------------------------------------------------------------------------|-------------|
| 🛢 🚳 💱 💕 Append Clear Search 🔝 🛛 🗉                     | $  \mathbf{x}   \mathbf{\overline{n}}   \mathbf{\overline{n}} \mathbf{\overline{n}}   \mathbf{\overline{n}} \mathbf{\overline{n}}  $ | -   a -   萬倍少                                                                                                    |             |
| *General Modified *Advanced                           |                                                                                                    | Read Name 2 Deleta hore: 22 Deleta hore: 23 Deleta                                                                                                    |             |
| Of Types: Segments                                    | •                                                                                                    | Diversities V naterena II aberchan II aberchan II aberchan                                                                                                    |             |
| Surgical Area: Document Tu                            | DE:                                                                                                    | Add Item                                                                                                    | - ۲         |
| LGH Main OR                                           | Record - OR                                                                                                    | Open Dity 0 Hold Div. 0                                                                                                    |             |
| Cautery                                               | *                                                                                                    |                                                                                                    |             |
| Counts Verification                                   |                                                                                                    |                                                                                                    | Add to List |
| Delays/Case Cancellation                              | -                                                                                                    | Tel 100 EDUS CAUSED IN DECEMBER DECEMBER 1973 A 1977 A 1977 A 197 |             |
| Find Preference Cards Containing                      |                                                                                                    | E) ADD FENCE CAD FAULD MAKE SMOKE CVAR, FOSH BOTTOM TOFT MIT OPEN UTV OF AUTOMATING UTV () IT WITTO THE INFORMATION OF AUTOMATING UTV () IT WITTO THE INFORMATION OF AUTOMATION OF AUTOMATION OF AUTOMATICA AUTOMATION OF AUTOMATION OF AUTOMATION OF AUTOMATION OF AUTOMATION OF AUTOMATICA AUTOMATICA AUTOMATICA AUTOMATICA AUTOMATICA AUTOMATICA AUTOMATICA AUTOMATICA AUTOMATICA AUTOMATICA AUTOMATICA AUTOMATICA AUTOMATICA AUTOMATICA AUTO<br>AUTOMATICA AUTOMATICA AUTOMATICA AUTOMATICA AUTOMATICA AUTOMATICA AUTOMATICA AUTOMATICA AUTOMATICA AUTOMATICA AUTOMATICA AUTOMATICA AUTOMATICA AUTOMATICA AUTOMATICA AUTOMATICA AUTOMATICA AUTOMATICA AUTOMATICA AUTOMATICA AUTOMATICA AUT |             |
| E Segments                                            |                                                                                                    |                                                                                                    |             |
| - Cauny                                               |                                                                                                    |                                                                                                    |             |
|                                                       |                                                                                                    |                                                                                                    |             |
| Eind Deate Get More 3                                 |                                                                                                    |                                                                                                    |             |
| Procedure                                             | Provider 4                                                                                                    |                                                                                                    |             |
| Amputation Below Knee                                 | (None)                                                                                                    |                                                                                                    |             |
| Amputation Foot                                       | <none></none>                                                                                                    |                                                                                                    |             |
| Amputation Toe                                        | (None)                                                                                                    |                                                                                                    |             |
| Appendictomy                                          | (None)                                                                                                    |                                                                                                    |             |
| Appendectomy Laparoscopy                              | (None)                                                                                                    |                                                                                                    |             |
| Appendectorry Laparoscopy Pediatric                   | <none></none>                                                                                                    |                                                                                                    |             |
| Biopsy Abdominal Mass                                 | (None)                                                                                                    |                                                                                                    |             |
| Biopsy Excision Cyst Neck Gland                       | (None>                                                                                                    |                                                                                                    |             |
| Breast Bionsy Inc minr needle bionsyl                 | (None)                                                                                                    |                                                                                                    |             |
| Breast Biopsy (no prior needle biopsy) with Fine Wire | (None)                                                                                                    |                                                                                                    |             |
| Cholecystectomy                                       | (None)                                                                                                    |                                                                                                    |             |
| Cholecystectomy Cholangiogram                         | (None)                                                                                                    |                                                                                                    |             |
| Cholecystectomy Leparoscopic                          | (None)                                                                                                    |                                                                                                    |             |
| Closure Colostanu or lisostanu                        | (None)                                                                                                    |                                                                                                    |             |
| Closure Laparoscopy Colostomy                         | (None)                                                                                                    |                                                                                                    |             |
| Colonoscopy Polypectomy Stoma                         | (None)                                                                                                    |                                                                                                    |             |
| Colostony                                             | (None)                                                                                                    |                                                                                                    |             |
| Distantion Lunch Node Avilanu                         | (None)                                                                                                    |                                                                                                    |             |
| Dissection Lymph Node Inquinal                        | (None)                                                                                                    |                                                                                                    |             |
| Dissection Lymph Node Neck                            | <none></none>                                                                                                    |                                                                                                    |             |
| Excision Mammany Duct                                 | <none></none>                                                                                                    |                                                                                                    |             |
| Exploration Wound                                     | (None)                                                                                                    |                                                                                                    |             |
| Fasciolomy Lower Extremity                            | <none></none>                                                                                                    |                                                                                                    |             |
| Fundoplication Nissen Laparoscopic                    | <none></none>                                                                                                    |                                                                                                    |             |
| Gastrectomy                                           | <none></none>                                                                                                    |                                                                                                    |             |
| Gastrojejunostomy                                     | (None)                                                                                                    |                                                                                                    |             |
| Gastrodomy                                            | (None)                                                                                                    |                                                                                                    |             |
| Hemicolectomy Linktony                                | (None)                                                                                                    |                                                                                                    |             |
| Hemonhoidectomy                                       | (None)                                                                                                    | • [ '                                                                                                    |             |
| <                                                     | ,                                                                                                    |                                                                                                    | RunUpdate   |
|                                                       |                                                                                                    |                                                                                                    |             |

- 16. Select the preference cards you want to update from the list on the left, by holding down the **CTRL** button on the keyboard to select more than one.
- 17. Click Run Update

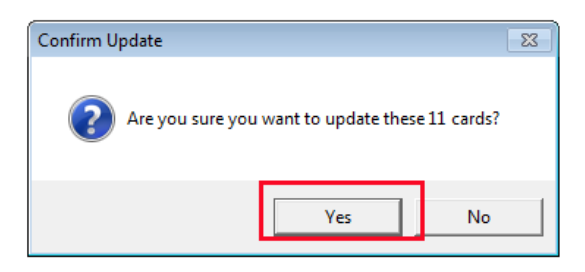

18. Click **YES** from the Confirm Update message if you are ready to update the chosen cards.

| Print Report |                                                                                      |  |
|--------------|--------------------------------------------------------------------------------------|--|
| ?            | The update has completed successfully.<br>What would you like to do with the report? |  |
|              | Printer:<br>Copies: 0                                                                |  |
| Print Setup. | Pre <u>v</u> iew <u>Print</u> Close                                                  |  |

19. You can choose to print or preview a report that details the changes you made to the preference cards. Click **Close** when finished.

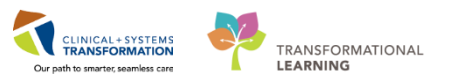

| <u>T</u> ask <u>E</u> dit <u>V</u> iew <u>H</u> elp |    |
|-----------------------------------------------------|----|
| 🔚 🚭 📴 🛍 🏦 Agpend 🛛 Clear Search 🗟                   |    |
| * General   Modified   * Advanced                   | Ge |

#### 20. Click Save

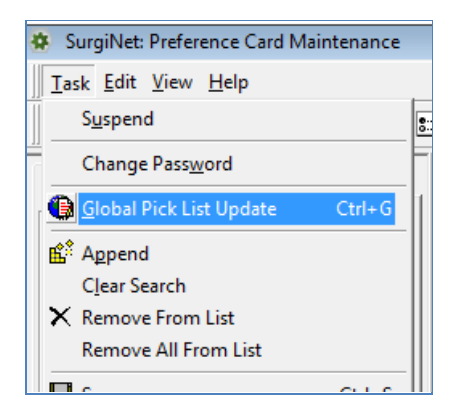

21. To turn off Global Pick List Update, from the Task menu deselect **Global Pick List Update**.

## 2

## **Global Pick List Settings**

There are several default settings that affect the way global pick list changes occur.

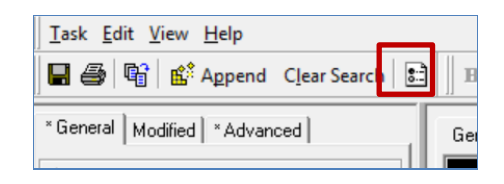

These settings can be accessed by clicking the Options button on the Toolbar

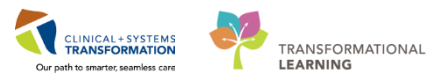

| t Options                                                                                                    |  |  |  |  |
|----------------------------------------------------------------------------------------------------|--|--|--|--|
| Search   Pick List   Global Pick List Copy                                                                                                    |  |  |  |  |
| When copying segments     Delete segments. Add segments from preference card being copied     Ignore if segments exist.     Wen copying segment comments     Delete segment comments. Add segment comments from preference     Multiple Location Views Found |  |  |  |  |
| The application was unable to resolve to one location view. Please choose one to continue:<br>Pharmacy Buyer Inventory View                                                                                                    |  |  |  |  |
| VCH Pharmacy Inventory View<br>VPPC Pharmacy Inventory View                                                                                                    |  |  |  |  |
| DK gd                                                                                                    |  |  |  |  |
|                                                                                                    |  |  |  |  |
| OK Cancel Apply                                                                                                    |  |  |  |  |

- 1. Select Surgery as the location.
- 2. Click OK. The Options... screen will open to the Copy tab

| it | 3 Options                                                     | × |
|----|---------------------------------------------------------------|---|
| -  | Search   Pick List   Global Pick List   Copy                  |   |
|    | Add Replace Print Location                                    |   |
| 1  | When adding an item that ALREADY EXISTS on a preference card: |   |
|    | C Update Open/Hold Quantity with new Open/Hold Quantity       |   |
|    | Default Open/Hold Quantities:                                 |   |
|    | Open Quantity: 1                                              |   |
|    | Hold Quantity: 0                                              |   |
|    |                                                               |   |
|    |                                                               |   |
|    |                                                               |   |
|    |                                                               |   |
|    |                                                               |   |
|    |                                                               |   |
|    |                                                               |   |
|    | OK Cancel Appl                                                | y |

- 3. Select the Global Pick List tab
  - Notice the tabs within Global Pick List options.
- 5. Click on the Add tab

The following settings are available when adding an item that already exists on a Preference Card:

• Maintain Original Open/Hold Quantity: If the item to add already exists on that

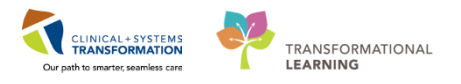

preference card, then it remains on the pick list with its original quantities.

• Update Open/Hold Quantity with new Open/Hold Quantity: If the Item to add already exists on that preference card, then it remains on the pick list, and the quantities change to what is designated in the Default Open/Hold Quantities setting.

The following settings are available for defaulting Open/Hold Quantities:

- **Open Quantity**: If a new item is being added, the system defaults to open quantity. The open quantity can be changed manually during or after the global update is complete.
- **Hold Quantity:** If a new item is being added, the system defaults to hold quantity. The hold quantity can be changed manually during or after the global update is complete.

| 1. Options                                                            |  |  |
|-----------------------------------------------------------------------|--|--|
| Search Pick List Global Pick List Copy                                |  |  |
| Add Replace Print Location                                            |  |  |
| When performing a replace:                                            |  |  |
|                                                                       |  |  |
| Use the quantities specified in this application                      |  |  |
| When replacing with an item that ALREADY EXISTS on a preference card: |  |  |
| <ul> <li>Use the quantities of the existing new item</li> </ul>       |  |  |
| C Use the quantities of the old item                                  |  |  |
| C Use the quantities specified in this application                    |  |  |
| C Leave this preference card alone; provide details in Summary Report |  |  |
| Default Open/Hold Quantities                                          |  |  |
| Ogen Quantity: 0                                                      |  |  |
| Hold Quantity: 0                                                      |  |  |
|                                                                       |  |  |
|                                                                       |  |  |
|                                                                       |  |  |
|                                                                       |  |  |
| OK Cancel Apply                                                       |  |  |

6. Click the Replace Tab

The following settings are available when performing a replace:

- Use the Quantities that Exist for the Item Being Replaced: If the Item to replace exists on that preference card, then the new item replaces it. The open and hold quantities for the new item are the same as they were for the old item.
- Use the Quantities Specified in this Application: If the item to replace exists on that preference card, then the new item replaces it, and the quantities change to what is designated in the Default Open/Hold Quantities setting.

The following settings are available when Replacing with an item that ALREADY EXISTS on a preference card:

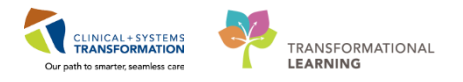

- Use the Quantities of the Existing New Item: If the item to replace exists on the preference card, but the new item also exists on the preference card, then the old item is replaced, and the new item will use the same open and hold quantities that the first instance has. The result is two rows on the pick list that are the same item with exactly the same quantities.
- Use the Quantities of the Old Item: If the item to replace exists on the preference card, but the new item also exists on the preference card, then the old item is replaced, and the open and hold quantities are the same as they were for the old item.
- Use the Quantities Specified in this Application: If the item to replace exists on the preference card, but the new item also exists on the preference card, then the old item is replaced, and the quantities for the new item change to what is designated in the Default Open/Hold Quantities setting.
- Leave the Preference Card Alone: Provide Details in Summary Report: If the item to replace exists on the preference card, but the new item also exists on the preference card, then the old item is not replaced. Additional details are available on the Summary Report.

| 🖏 Options                                                     |
|---------------------------------------------------------------|
| Search   Pick List   Global Pick List   Copy                  |
| Add Replace Print Location                                    |
| Print Summary and Exception Report Only                       |
| C Print Detail Report along with Summary and Exception Report |
|                                                               |
|                                                               |
|                                                               |
|                                                               |
|                                                               |
|                                                               |
|                                                               |
|                                                               |
|                                                               |
| OK Cancel Apply                                               |

7. Click the Print tab

The following settings are available for printing:

- **Print Summary and Exception Report Only**: Once the global update is complete, a summary report of what was updated is available for viewing on-screen, or printing.
- **Print Detail Report along with Summary and Exception Report**: Once the global update is complete, a detailed report of what was updated is available for viewing on-

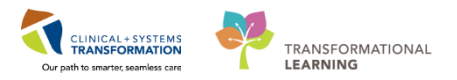

screen, or printing.

8. Click Cancel to exit the Options window

# Key Learning Points

- You can use Global Pick List to update cards
- You can change the settings of the Global Pick List

1

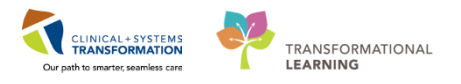

# Activity 1.3 – Copy Wizard

## Copy One Preference Card to a Newly Created Surgeon's Card

The Copy Wizard allows you to copy from one preference card to another. For example, if a new surgeon comes to the hospital, you can copy from an existing surgeon's preference card instead of creating one from scratch.

**Note:** To copy from multiple cards or to copy information from one surgical area to another, use the Preference Card Advanced Copy Tool.

Complete the following steps to copy from one preference card to another – copy Dr. Tyler Plisvcw's card to a newly created card for Dr. Stuart Plisvcx for the same procedure:

| * General   Modified   Advanced                |
|------------------------------------------------|
| <u>A</u> rea:                                  |
| LGH Main OR 🗾                                  |
| Document Type:                                 |
| LGH IntraOp Record - OR                        |
| P <u>r</u> ocedure:                            |
| Incision and Drainage Auricular 📃              |
| Pr <u>o</u> vider:                             |
| Plisvow, Tyler, MD                             |
| Specialty:                                     |
| General (SN)                                   |
|                                                |
| Find Create Get More                           |
| Procedure Provider                             |
| Incision and Drainage Auricular Plisvow, Tyler |
|                                                |
|                                                |

- 1. Unselect the search criteria from the Advanced tab.
- 2. Return to the General tab.
- 3. Fill in the search criteria above, and search to find the Incision and Drainage Auricular preference card for Dr. Plisvcw, Tyler to copy. Highlight the card.

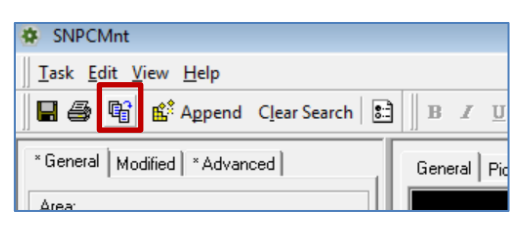

4. Click the Copy To button

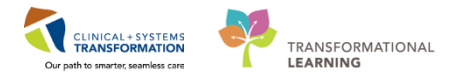

5. This opens the Copy Wizard. The Copy Wizard – Select Items To Be Copied window displays.

| 🔓 Copy Wizard - Sele    | ect Items To Be Copied 📃 🗖 💌                                                                                                    |
|-------------------------|----------------------------------------------------------------------------------------------------|
| Expand All              | Select the item(s) you want to copy from Incision and Drainage Auricular/Plisvow, Tyler, MD  Select the item(s) you want to copy from Incision and Drainage Auricular/Plisvow, Tyler, MD  General LGH IntraOp Segment Group - OR  General Casesment  Safety Checklist - 3) Debriefing  Safety Checklist - 3) Debriefing  Safety Checklist - 2) Time Out  Safety Checklist - 1) Briefing  Safety Checklist - 1) Briefing  Safety Checklist - 1) Briefing  Safety Checklist - 1) Briefing  Counts Verification  Cautery  Surgical Procedures  General Case Data  Case Times  Case Attendees  Surgical Procedures  Sutures / Staplers  Sutures / Staplers  Sutures / Staplers  Sutures / Staplers  Preference Card Comments |
| <u>H</u> elp <u>D</u> e | tails Cancel < <u>B</u> ack <u>N</u> ext > <u>F</u> inish                                                                                                    |

- 6. Select or deselect the segments, items, and comments that you want to copy by unchecking or leaving the boxes checked.
- 7. Click **Next**. The Copy Wizard Select Preference Cards To Be Copied To window displays.

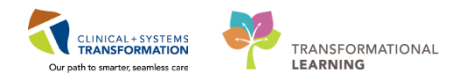

| Copy Wizard - Select Preference                                                                                                    | e Cards To Be Copied To                                                                                                    |
|----------------------------------------------------------------------------------------------------|----------------------------------------------------------------------------------------------------|
| Sector And a sector of the sector of the sec | elect the preference card(s) you want to copy to  * General Modified Advanced  Area: LGH Main OR  Document Type: LGH IntraOp Record - OR  Procedure: Incision and Drainage Auricular  Provider: |
|                                                                                                    | Plisvcx, Stuart, MD         Specialty:                                                                                                    |
| Help Details                                                                                                    | Cancel                                                                                                    |

Enter the search criteria:

- 8. Procedure: Incision and Drainage Auricular
- 9. Provider: Plisvcx, Stuart
- 10. Click Create. Your newly created card populates to the list box below.
- 11. Highlight the card Incision and Drainage Auricular
- 12. Click Next. The Copy Wizard Customize Copying Options window displays.

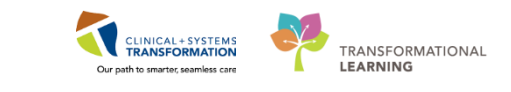

| Copy Wizard - Customize Copy | ing Options           |
|------------------------------|-----------------------|
| Copy Wizard - Customize Copy | ing Options           |
| Help                         | Cancel < <u>B</u> ack |

Since you are creating a brand new card, there is no need to customize your preference and copying options. Leave the checkmarks as is.

13. Click Next. The Copy Wizard – Finished window displays.

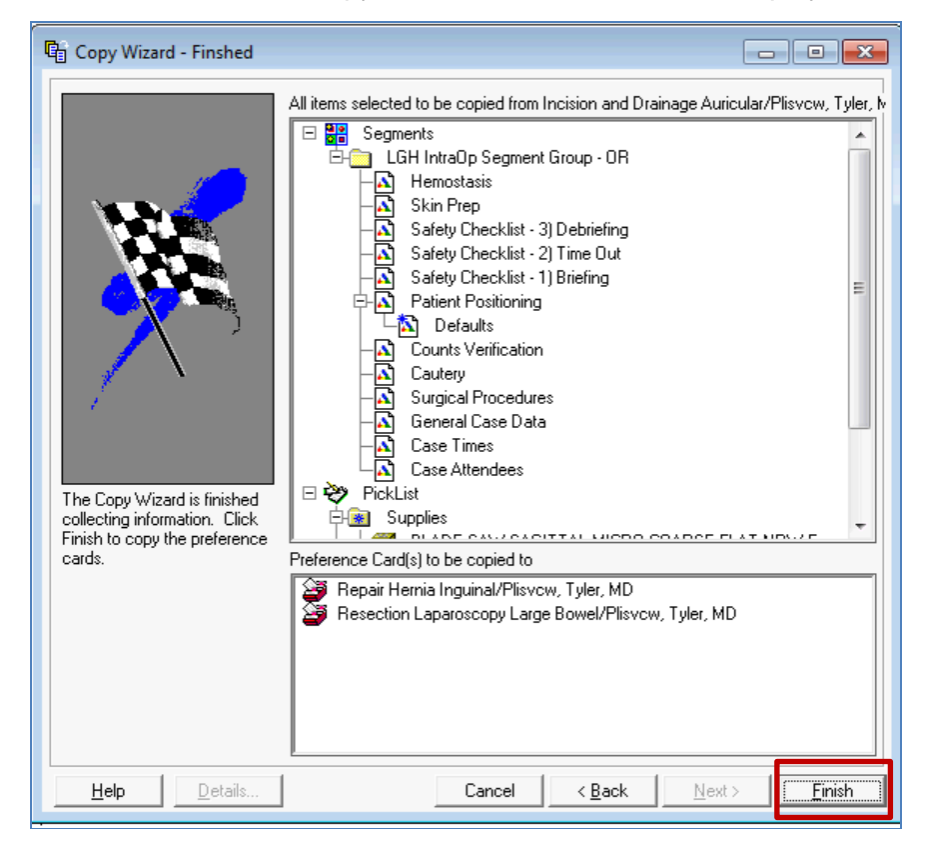

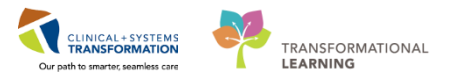

14. Verify the information is correct.

15. Click **Finish** to complete the copy process or click **Cancel** to cancel the transaction.

| SNPCMnt                           |         |     |
|-----------------------------------|---------|-----|
| Tack Edit View Help               |         |     |
| 🔚 🚭 📴 📫 Append 🛛 Clear Search  🗈  | BI      | Ū   |
| * General   Modified   * Advanced | General | Pic |

16. Click Save.

You have now copied on surgeon's card to a newly created card for another surgeon.

# 2 Copy specific details from an existing Preference Card to another existing Preference Card

The Copy Wizard allows you to copy specific details from one preference card to another. For example, if surgeon A wants to have the same defaults and/or supplies on one of his cards as another, you can copy the existing defaults and supplies from one preference card to the other.

**Note:** To copy from multiple cards or to copy information from one surgical area to another, use the Preference Card Advanced Copy Tool.

Complete the following steps to copy from one preference card to another:

| SNPCMnt                                                      |
|--------------------------------------------------------------|
| <u>]</u> <u>T</u> ask <u>E</u> dit <u>V</u> iew <u>H</u> elp |
| 📗 🖶 🚭 🕞 📫 Append 🛛 Clear Search 🛛 🗈                          |
| * General Modified * Advanced                                |
| Area:                                                        |
| LGH Main OR 🗾                                                |
| Document Type:                                               |
| LGH IntraOp Record - OR                                      |
| P <u>r</u> ocedure:                                          |
| Incision and Drainage Auricular                              |
| Provider:                                                    |
| Specialty:                                                   |
|                                                              |
| <u>Find</u> <u>G</u> et More                                 |
| Procedure Provider                                           |
| Incision and Drainage Auricular <none></none>                |
| Incision and Drainage Auricular Plisvow, Tyler               |
|                                                              |

1. Search and find the Incision and Drainage preference card for Dr. Plisvcw, Tyler to copy.

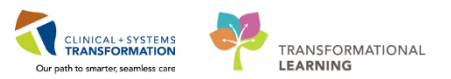

2. Highlight the card.

| SNPCMnt                                         |                            |  |
|-------------------------------------------------|----------------------------|--|
| <u>Task Edit V</u> iew <u>H</u> elp             |                            |  |
| 🛛 🖬 🖨 😭 🛍 Append 🛛 Clear Search 🔚               | <b>B</b> <i>I</i> <u>U</u> |  |
| * General   Modified   * Advanced   General   P |                            |  |

- 3. Click the Copy To button
  - This opens the Copy Wizard.

| Copy Wizard - Sele      | ect Items To Be Copied                                                                                                    |                     |
|-------------------------|----------------------------------------------------------------------------------------------------|---------------------|
| Expand All              | Select the item(s) you want to copy from Incision and Drainage Auricular<br>Comparison of the iteration of the iteration of the | /Plisvow, Tyler, MD |
| <u>H</u> elp <u>D</u> e | tails Cancel < <u>B</u> ack <u>N</u> ext :                                                                                                    | > <u>F</u> inish    |

- 4. Select or deselect the segments, items, and comments that you want to copy by unchecking or leaving the boxes checked. This determines what will be copied.
- 5. Click Next

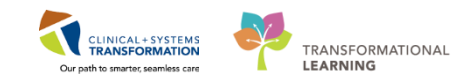

| 🖷 Copy Wizard - Select Prefere | nce Cards To Be Copied To                                                                                 | - • ×                              |
|--------------------------------|----------------------------------------------------------------------------------------------------|------------------------------------|
|                                | Select the preference card(s) you want to copy to                                                         |                                    |
|                                | * General Modified Advanced Area: LGH Main OR Document Type: LGH IntraOp Record - OR Procedure:           |                                    |
|                                | Provider:<br>Provider:<br>Plisvow, Tyler, MD<br>Specialty:                                                | •<br>•                             |
|                                | <u>Find</u> <u>Create</u> <u>G</u> et More                                                                |                                    |
|                                | Procedure Provider                                                                                        | Specialty                          |
|                                | Thepair Hernia Inguinai     Plisvow, Tyler,     Resection Laparoscopy Large Bowel Plisvow, Tyler,     III | MD General (SN)<br>MD General (SN) |
| <u>H</u> elp <u>D</u> etails   | Cancel < <u>B</u> ack <u>N</u> ex                                                                         | t> <u>F</u> inish                  |

- 6. In the Next screen, enter search criteria of:
  - Provider = *Plisvcw, Tyler*
- 7. Click Find, Cards populate to the grid below based on the search criteria used
- 8. Select Repair Hernia Inguinal under Procedures
- 9. Click Next.

**Note:** All the cards displayed in the find box are copied to. If the search results return cards that you do not want to copy to, you can right-click and remove them from the list.

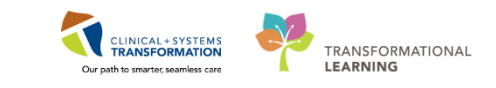

| 🕼 Copy Wizard - Customize                                                                                                    | Copying Options                                                                                                    |  |  |  |
|----------------------------------------------------------------------------------------------------|----------------------------------------------------------------------------------------------------|--|--|--|
| Copy Wizard - Customize                                                                                                    | Copying Options  Customize preference card copying options  Customize preference card copying options  Peter segments. Add segments from preference card being cx  Ignore if segments exist.  Peter segment comments.  Delete segment comments exist.  Peter segment comments exist.  Peter segment comments exist.  Peter segment defaults  Delete defaults. Add defaults from preference card being copie  Ignore if defaults exist.  Peter segment comments exist.  Peter segment defaults  Delete defaults. Add defaults from preference card being copie  Ignore if defaults exist.  Peter segment comments exist.  Peter segment defaults  Delete defaults. Add defaults from preference card being copie  Ignore if defaults exist.  Peter segment is the segment comments exist.  Peter segment defaults from preference card being copie  Ignore if defaults exist.  Peter segment is the segment comments exist.  Peter segment is the segment comments exist.  Peter segment defaults from preference card being copie  Ignore if defaults exist.  Peter segment is the segment comments exist.  Peter segment is the segment defaults from preference card being copie  Ignore if defaults exist.  Peter segment is the segment comments exist.  Peter segment is the segment defaults from preference card being copie  Ignore if pick lists exist.  Peter segment is the segment is the segmen |  |  |  |
| When copying comments Delete comments. Add comments from preference card being of Ignore if comments exist. Replace if comments exist. Resection Laparoscopy Large Bowel/Plisvow, Tyler, MD When copying segments Delete segments. Add segments from preference card being or Ignore if segments exist. |                                                                                                    |  |  |  |
| Help Details                                                                                                    | Cancel < Back Einish                                                                                                    |  |  |  |

10. You can customize your preference and copying options by selecting:

- **Delete:** If any information already exists on the card being copied to, then all of it is deleted.
- **Ignore:** If any information is duplicated on the two cards, then the information already on the card remains.
- **Replace:** If any information is duplicated on the two cards, then the information on the card being copied from overwrites whatever information is already on the card.

11. Do not make any changes, leave as is. Click Next.

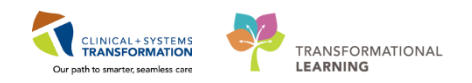

| 🖫 Copy Wizard - Finshed                                                                        |                                                                                                    |
|------------------------------------------------------------------------------------------------|----------------------------------------------------------------------------------------------------|
| The Copy Wizard is finished collecting information. Click Finish to copy the preference cards. | All items selected to be copied from Incision and Drainage Auricular/Plisvow, Tyler, M  Comparison of the selected to be copied from Incision and Drainage Auricular/Plisvow, Tyler, MD  All items selected to be copied from Incision and Drainage Auricular/Plisvow, Tyler, MD  All items selected to be copied from Incision and Drainage Auricular/Plisvow, Tyler, MD  All items selected to be copied from Incision and Drainage Auricular/Plisvow, Tyler, MD  All items selected to be copied from Incision and Drainage Auricular/Plisvow, Tyler, MD  All items selected to be copied from Incision and Drainage Auricular/Plisvow, Tyler, MD  All items selected to be copied from Incision and Drainage Auricular/Plisvow, Tyler, MD  All items selected to be copied from Incision and Drainage Auricular Plisvow, Tyler, MD  All items selected to be copied from Incision and Drainage Auricular Plisvow, Tyler, MD  All items selected to be copied from Incision and Drainage Auricular Plisvow, Tyler, MD  All items selected to be copied from Incision and Drainage Auricular Plisvow, Tyler, MD  All items selected to be copied from Incision and Drainage Auricular Plisvow, Tyler, MD  All items selected to be copied from Incision and Drainage Auricular Plisvow, Tyler, MD  All items selected to be copied from Incision and Drainage Auricular Plisvow, Tyler, MD  All items selected to be copied from Incision and Drainage Auricular Plisvow, Tyler, MD  All items selected to be copied from Incision and Plisvow, Tyler, MD  All items selected to be copied from Incision and Plisvow, Tyler, MD  All items selected to be copied from Incision and Plisvow, Tyler, MD  All items selected to be copied from Incision and Plisvow, Tyler, MD  All items selected to be copied from Incision and Plisvow, Tyler, MD  All items selected to be copied from Incision and Plisvow, Tyler, MD  All items selected to be copied from Incision and Plisvow, Tyler, MD  All items selected to be copied from Incision and Plisvow, Tyler, MD  All items selected to be copied from Incision and Plisv |
| Help Details                                                                                   | Cancel < <u>B</u> ack <u>N</u> ext>                                                                                                    |

- 11. The confirmation screen populates
- 12. Verify the information is correct. Click **Finish** to complete the copy process (click Cancel to cancel the transaction).
- 13. Click Save.

## **3** Copying Preference Cards using Multiple Criteria with the Advanced Copy Tool

The Preference Card Advanced Copy Tool is designed to provide a wizard that allows you to complete copies across multiple criteria with guidance to ensure the resulting copies generate valid cards.

As a specific copy type and source cards are selected, the system guides you to the appropriate types of target cards. This ensures that cards copy over by multiple criteria.

Complete the following steps to utilize multiple criteria to copy Preference Cards:

 Notified Database - Train2 - Clairis Receiver
 Image: Clairis Receiver
 Image: Clairis Receiver

 9 SMCMet
 Image: Clairis Receiver
 Image: Clairis Receiver
 Image: Clairis Receiver

 1 Sub State
 Image: Clairis Receiver
 Image: Clairis Receiver
 Image: Clairis Receiver

 Image: State
 Image: Clairis Receiver
 Image: Clairis Receiver
 Image: Clairis Receiver

1. Close the Preference Card Maintenance window

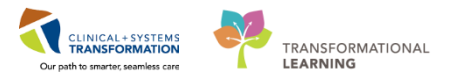

2. Click on the Cerner folder

| Organize       Computer       > Local Disk (C)       > Program Files       > Center       >          Organize       Open       New folder       Image: Computer       > Center       >       >       >       >       >       >       >       >       >       >       >       >       >       >       >       >       >       >       >       >       >       >       >       >       >       >       >       >       >       >       >       >       >       >       >       >       >       >       >       >       >       >       >       >       >       >       >       >       >       >       >       >       >       >       >       >       >       >       >       >       >       >       >       >       >       >       >       >       >       >       >       >       >       >       >       >       >       >       >       >       >       >       >       >       >       >       >       >       >       >       >       >       >       >       >       >       >       >       >       >       > </th <th></th> <th></th> <th></th> <th></th> <th></th> <th></th> <th></th> <th>1 - Citrix Receiver</th> <th>Published Desktop - Tr</th>                                                                                                    |       |   |       |      |                    |                                |                                                            | 1 - Citrix Receiver | Published Desktop - Tr |
|----------------------------------------------------------------------------------------------------|-------|---|-------|------|--------------------|--------------------------------|------------------------------------------------------------|---------------------|------------------------|
| Organize       Open       New folder       Image: Computer > Local Disk (C) > Program Files > Cerner >        4       Search Cerner >        >         Organize       Image: Computer > Local Disk (C) > Program Files > Cerner >        4       Search Cerner >        >       >         Yerorites       Image: Computer > Local Disk (C) > Program Files > Cerner >        4       Search Cerner >        >       >       >       >       >       >       >       >       >       >       >       >       >       >       >       >       >       >       >       >       >       >       >       >       >       >       >       >       >       >       >       >       >       >       >       >       >       >       >       >       >       >       >       >       >       >       >       >       >       >       >       >       >       >       >       >       >       >       >       >       >       >       >       >       >       >       >       >       >       >       >       >       >       >       >       >       >       >       >       >       >       >       >       >       > <th></th> <th></th> <th></th> <th></th> <th></th> <th></th> <th></th> <th></th> <th></th>                                                                                                    |       |   |       |      |                    |                                |                                                            |                     |                        |
| Organize       Open       New folder       Fevorites       Search Cerner       P         Organize       Open       New folder       Fevorites       Search Cerner       P         Pektop       Detktop       Search Cerner       P       Search Cerner       P         Ibraries       Downloads       Name       Date modified       Type       Size         Ibraries       Sapcdefaultsuploadmgr       05-Dec-2014 5005       Application extens       18 K8         Music       snpcdisp.ocx       16-Nov-2016 5232       Application extens       10 K8         Wisies       Sapcktifs.2dll       05-Dec-2014 502       Application extens       11 K8         Wisies       Sapcktifs.2dll       06-Dec-2014 502       Application extens       11 K8         Wisies       Sapcktifs.2dll       06-Dec-2016 5232       Application extens       11 K8         Wisies       snpicktifstigp.ocx       16-Nov-2016 5232       Application extens       11 K8         Wisies       Sapcktifs.2dll       06-Dec-2016 623       Application extens       11 K8         Wise       Sapcktifs.2dll       06-Dec-2016 633       Application extens                                                                                                    |       |   |       |      |                    |                                |                                                            |                     |                        |
| Image: Second Second                                |       |   |       |      |                    |                                |                                                            |                     |                        |
| Organize       Open       New folder       Favorites         Organize       Open       New folder       Bit (C)       Program Files       Center         Image: Second Center       Image: Second Center       Image: Second Center       Image: Second Center       Image: Second Center         Image: Second Center       Image: Second Center       Image: Second Center       Image: Second Center       Image: Second Center       Image: Second Center         Image: Second Center       Image: Second Center       Image: S                                                                                                    |       |   |       |      |                    |                                |                                                            |                     |                        |
| Organize       Computer       Local Disk (C;)       Program Files       Cemer       P         Organize       Open       New folder       Image: Computer       Image: Comput                                                                                                    |       | × |       |      |                    |                                |                                                            |                     |                        |
| Organize       Open       New folder       Image: Compute state sta                                                            |       | P |       |      | Search Cerner      | is ▶ Cerner ▶ 🔷 👻 🐓            | <ul> <li>Local Disk (C:) </li> <li>Program File</li> </ul> | 🕞 - 📙 🕨 Comput      | 6                      |
| ★ Favorites       Name       Date modified       Type       Size         ■ Desktop       ③ spassthroughcheck.dll       17-Sep-2014.10.07       Application       395 K8]         ■ Downloads       ③ spassthroughcheck.dll       17-Sep-2014.80.5       Application       395 K8]         ■ Recent Places       ④ spacet       12-Sep-2014.80.5       Application       395 K8]         ■ Documents       ④ spaceta       05-Dec-2014.6.06       Application       395 K8]         ■ Documents       ④ specialization       05-Dec-2014.6.06       Application       356 K8]         ■ Documents       ④ specialization       05-Dec-2014.5.02       Application       455 K8]         ■ Pictures       ● specialization       05-Dec-2014.5.22       Application       455 K8]         ■ Videos       ● specialization       05-Dec-2014.4.25       Application extens                                                                                                    |       | 0 |       | •    | 3                  |                                | New folder                                                 | ganize 🔻 📑 Oper     |                        |
| Deskop                                                                                                    |       | ^ |       | Size | Туре               | Date modified                  | Name                                                       | Favorites           |                        |
| Downloads       Image: Competitive set of the set of the se                                         |       |   | 18 KB | 1    | Application extens | 17-Sep-2014 10:07              | 🔊 snpassthroughcheck.dll                                   | Desktop             |                        |
| Recent Places       Impedfaultsuploadingr       05-Dec-2014 6.06       Application       36 K8         Ibinaries       impedfaultsuploadingr       05-Dec-2014 6.06       Application       36 K8         Documents       impedfaultsuploadingr       02-Dec-2014 5.02       Application extens       613 K8         Music       impedfaultsuploadingr       02-Dec-2014 5.02       Application extens       613 K8         Music       impedfaultsuploadingr       02-Dut-2014 5.22       Application extens       412 K8         Videos       impedfaultsuploadingr       02-Jul-2014 14.13       Application extens       413 K8         Videos       impicklist2ull       06-Dec-2016 6.22       Application extens       413 K8         Computer       impicklist2ull       06-Dec-2016 6.21       Application extens       413 K8         Music       impicklist2ull       16-Nov-2016 6.21       Application extens       418 K8         Local Disk (C)       imprefcardull       22-Sep-2014 18.05       Application extens       49 K8         mprefcarduloid       05-Aug-2014 4.25       Application extens       49 K8       50 Application extens       70 K8         margetarduloid       05-Aug-2014 18.47       Application extens       70 K8       50 K8       50 A                                                                                                    |       |   | 95 KB | 39   | Application        | 12-Sep-2014 8:05               | 🖙 snpcact                                                  | Downloads           |                        |
| Ibiraries         Image: Second Second S                                 |       |   | 56 KB | 35   | Application        | 05-Dec-2014 6:06               | 💾 snpcdefaultsuploadmgr                                    | Recent Places       |                        |
| Ibraries         Impedisp2.dll         30-Nov-2014 542         Application extens         412 K8           Music         Imperiopdocmgr         02-Jul-2014 14.15         Application         485 K8           Videos         Impedisp2.dll         05-Nov-2014 542         Application         485 K8           Videos         Impedisp2.dll         05-Aug-2014 41.55         Application         485 K8           Videos         Impedisp2.dll         05-Aug-2014 41.55         Application extens         717 K8           Impedisp2.dll         05-Aug-2014 625         Application extens         413 K8         8           Impediation point         05-Aug-2014 625         Application extens         413 K8           Impediation point         05-Aug-2014 625         Application extens         413 K8           Impediation point         05-Aug-2014 18:05         Application extens         418 K8           Impediation point         05-Aug-2014 18:05         Application extens         418 K8           Impediation preferandupload         05-Aug-2014 18:05         Application extens                                                                                                    |       |   | 13 KB | 61   | ) ActiveX control  | 16-Nov-2016 23:20              | 🚳 snpcdisp.ocx                                             |                     |                        |
| Documents         Image: Computer         Image: Computer<                                                                                                    |       |   | 12 KB | 41   | Application extens | 30-Nov-2014 5:42               | snpcdisp2.dll                                              | Libraries           |                        |
| Music       Imperiopdocmagr       02.Jul.2014.14.13       Application       110.K8         Pictures       Spicklist.dll       05-Aug-2014.42.3       Application extens       717.K8         Videos       Sinpicklist.dll       06-Dec-2016.623       Application extens       413.K8         Sinpicklist.dll       06-Dec-2016.623       Application extens       413.K8         Sinpicklist.dll       06-Dec-2016.623       Application extens       413.K8         Sinpicklist.dll       06-Dec-2016.623       Application extens       418.K8         Sinpicklist.dllp2.dll       16-Nov-2016.611       Application extens       418.K8         Sinpicklist.dllp2.dll       16-Nov-2016.612       Application extens       409.K8         Sinpicferat.dll       22-Sep-2014.18.05       Application extens       409.K8         Sinpicferat.dll       23-Apr-2014.18.47       Application extens                                                                                                    |       |   | 85 KB | 48   | 2 Application      | 16-Nov-2016 23:22              | 🕸 snpcmnt                                                  | Documents           |                        |
| Pictures   Videos   Videos   Image: Computer   Image: Computer   Image: Co                                                                                                    |       |   | 10 KB | 11   | Application        | 02-Jul-2014 14:15              | snperiopdocmgr                                             | Music               |                        |
| Videos <ul> <li>pricklisticzuli</li> <li>ob-Dec-2016 623</li> <li>Application extens</li> <li>413 K8</li> </ul> Computer              mpicklistidgo.cx <ul> <li>16-Nov-2016 621.</li> <li>Application extens</li> <li>418 K8</li> </ul> Local Disk (c)              mprefcardupled              Application extens       49 K8         yrgardin NCH (v)              mprefcardupled              O - App-2014 1805              Application extens       49 K8         yrgardin NCH (v)              mprefcardupled              O - App-2014 1805              Application extens       79 K8         preference.dll              29-Apr-2014 1805              Application extens       69 K8         cal Disk (C) on              mpreference.dll              29-Apr-2014 1805              Application extens       69 K8         cal Disk (D: on              mprint.ocx               11-5ep-2014 18027              Application extens       09 K8         wtown Drive (G              mprint.ocx               10-5ep-2014 18027              Application extens                                                                                                    |       |   | 17 KB | 71   | Application extens | 05-Aug-2014 4:25               | 🔊 snpicklist.dll                                           | Pictures            |                        |
| Image: Computer     Image: Sprickfixtdisp.cx     16-Nov-2016 23:21     ActiveX control     685 K8       Application extens     418 K8       Image: Computer     Image: Sprickfixtdisp.2dll     16-Nov-2016 21:1     Application extens     418 K8       Image: Computer     Image: Sprickfixtdisp.2dll     16-Nov-2016 18:1     Application extens     418 K8       Image: Computer     Image: Sprickfixtdisp.2dll     16-Nov-2016 18:1     Application extens     409 K8       Image: Computer     Image: Sprickfixtdisp.2dll     30-Apr-2014 18:05     Application extens     409 K8       Image: Computer     Image: Sprickfixtdisp.2dll     30-Apr-2014 18:07     Application extens     409 K8       Image: Computer     Image: Sprickfixtdisp.2dll     30-Apr-2014 18:07     Application extens     69 K8       Image: Computer     Image: Sprickfixtdisp.2dll     30-Apr-2014 18:07     Application extens     20 K8       Image: Computer     Image: Sprickfixtdisp.2dll     30-Apr-2014 18:07     Application extens     20 K8       Image: Computer Computer     Image: Sprickfixtdisp.2dll     30-Apr-2014 18:07     Application extens     20 K8       Image: Comparison     Image: Sprickfixtdisp.2dll     Image: Sprickfixtdisp.2dll     30-Apr-2014 18:07     Application extens     20 K8       Image: Compare: Sprickfixtdisp.2dll                                                                                                    |       |   | 13 KB | 41   | Application extens | 06-Dec-2016 6:23               | 🔊 snpicklist2.dll                                          | Videos              |                        |
| Image: Computer     Image: spicklistdisg2.dll     16-Nov-2016 6:11     Application extens     418 K8       Image: Computer     Image: spicklistdisg2.dll     22-Sep-2014 1805     Application extens     409 K8       Image: Computer     Image: spicklistdisg2.dll     22-Sep-2014 1805     Application extens     409 K8       Image: Computer     Image: spicklistdisg2.dll     30-Apr-2014 1807     Application extens     79 K8       Image: Spicklistdisg2.dll     Image: spicklistdisg2.dll     30-Apr-2014 1807     Application extens     79 K8       Image: Spicklistdisg2.dll     Image: spicklistdisg2.dll     30-Apr-2014 1807     Application extens     69 K8       Image: Spicklistdisg2.dll     30-Apr-2014 1807     Application extens     20 K8       Image: Spicklistdisg2.dll     30-Apr-2014 1807     Application extens     20 K8       Image: Spicklistdisg2.dll     30-Apr-2014 1807     Application extens     20 K8       Image: Spicklistdistdisg2.dll     05-Dec-2014 607     Application extens                                                                                                    |       |   | 85 KB | 68   | L ActiveX control  | 16-Nov-2016 23:21              | 🚳 snpicklistdisp.ocx                                       |                     |                        |
| Local Disk (C:)     Superfcand.dli     22-Sep2041.860     Application extens     409.K8     Superfcand.dli     22-Sep2041.860     Application extens     409.K8     Superfcand.dli     30-Apr-2014.847     Application extens     79.K8     Jose Jisk (B: on     Superfcand.dli     22-Apr-2014.807     Application extens     409.K8     Superfcand.dli     22-Apr-2014.807     Application extens     409.K8     Superfcand.dli     22-Apr-2014.807     Application extens     409.K8     Superfcand.dli     22-Apr-2014.827     Application extens     409.K8     Superfcand.dli     22-Apr-2014.827     Application extens     409.K8     Superfcand.dli     23-Apr-2014.827     Application extens     409.K8     Superfcand.dli     23-Apr-2014.827     Application extens     409.K8     Superfcand.dli     23-Apr-2014.827     Application extens     409.K8     Superfcand.dli     23-Apr-2014.827     Application extens     409.K8     Superfcand.dli     23-Apr-2014.827     Application extens     409.K8     Superfcand.dli     23-Apr-2014.827     Application extens     409.K8     Superfcand.dli     23-Apr-2014.827     Application extens     409.K8     Superfcand.dli     23-Apr-2014.827     Application extens     409.K8     Superfcand.dli     23-Apr-2014.827     Application extens     409.K8     Superfcand.dli     23-Apr-2014.827     Application extens     409.K8     Superfcand.dli     23-Apr-2014.827     Application extens     409.K8     Superfcand.dli     23-Apr-2014.827     Application extens     409.K8     Superfcand.dli     24-Apr-2014.827     Application extens     409.K8     Superfcand.dli     24-Apr-2014.827     Application extens     409.K8     Superfcand.dli     24-Apr-2014.827     Application extens     409.K8     Superfcand.dli     24-Apr-2014.827     Application extens     409.K8     Superfcand.dli     24-Apr-2014.827     Application extens     409.K8     Superfcand.dli     24-Apr-2014.827     Application extens     409.                                                                                                    |       |   | 18 KB | 41   | Application extens | 16-Nov-2016 6:11               | 🚳 snpicklistdisp2.dll                                      | Computer            |                        |
| Train1 (b)       Image: sprefcard2.dll       30-Apr-2014 18.47       Application extens       79 K8         Vgrandin.VCH (v)       Image: sprefcard2.dll       05-Aug-2014 18.47       Application extens       79 K8         Local Disk (B: on Local Disk (D: on Local Disk (D: on Local                                                                                                    |       |   | 09 KB | 40   | Application extens | 22-Sep-2014 18:05              | 🔊 snprefcard.dll                                           | Local Disk (C:)     |                        |
| ♀ vgrandin.VCH (\)       ☐ inpreferancypload       05-Aug-2014 6.05       Application       313 K8         □ Local Disk (B: on                                                                                                    |       |   | 79 KB | 7    | Application extens | 30-Apr-2014 18:47              | 🔊 snprefcard2.dll                                          | Train1 (l:)         |                        |
| Local Disk (B: on mperference.dll 22-Apr-2014 12:56 Application extens                                                                                                    |       |   | 13 KB | 31   | Application        | 05-Aug-2014 6:05               | 🔚 snprefcardupload                                         | ygrandin.VCH (\)    |                        |
| Local Disk (C: on Local Disk (C: on Local Disk (C: on Local Disk (C: on Local Disk (D: on Local Disk (D: on Regime to control Disk (D: on Regime to control Disk (D                        |       |   | 69 KB | 6    | Application extens | 29-Apr-2014 12:56              | 🚳 snpreference.dll                                         | Local Disk (B: on   |                        |
| □ Local Disk (D: on         ③ snprint.ocx         11-Sep-2014 19:27         ActiveX control         309 K8           ☑ Network Drive (G         ④ snprint2.dll         05-Dec-2014 607         Application extens         164 K8         309 K8                                                                                                    |       |   | 20 KB | 2    | Application extens | 30-Apr-2014 18:01              | 🚳 snpreference2.dll                                        | Local Disk (C: on   |                        |
| Network Drive (G snprint2.dll 05-Dec-2014 6:07 Application extens 164 KB                                                                                                    |       |   | 09 KB | 30   | ActiveX control    | 11-Sep-2014 19:27              | 🚳 snprint.ocx                                              | Local Disk (D: on   |                        |
| 22 Car 2014 4.46 Application attack 72 KB                                                                                                    |       |   | 64 KB | 16   | Application extens | 05-Dec-2014 6:07               | 🚳 snprint2.dll                                             | Retwork Drive (G    |                        |
| P Network Drive (F Springer 22-sep-2014 4:46 Application extens 72 KB                                                                                                    |       |   | 72 KB | 7    | Application extens | 22-Sep-2014 4:46               | 🚳 snpriv.dll                                               | Retwork Drive (F    |                        |
| Subtwork Drive (C Subtwork Drive (C Subtwork Drive C Subtwork Drive (C Subtwork Drive (C Subtwork Driv |       | - | 93 KB | 19   | Application extens | 11-Sep-2014 19:28              | 🚳 snprntdlg.dll                                            | Network Drive (C    |                        |
| snpcat Date modified: 12-Sep-2014 8:05 Date created: 17-Nov-2017 8:27                                                                                                    |       |   |       |      |                    | Date created: 17-Nov-2017 8:27 | modified: 12-Sep-2014 8:05                                 | snpcact Da          |                        |
| Application Size: 395 KB                                                                                                    |       |   |       |      |                    |                                | Size: 395 KB                                               | Application         |                        |
|                                                                                                    |       |   |       |      |                    |                                |                                                            |                     |                        |
|                                                                                                    |       |   |       |      |                    |                                |                                                            |                     |                        |
|                                                                                                    |       |   |       |      |                    |                                |                                                            |                     |                        |
|                                                                                                    |       |   |       |      |                    |                                |                                                            |                     |                        |
| Cemer                                                                                                    | 15:07 |   |       |      |                    |                                |                                                            | Street and a second | Cerner                 |

3. Search for *snpcact* and double-click on it.

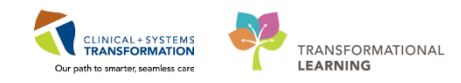

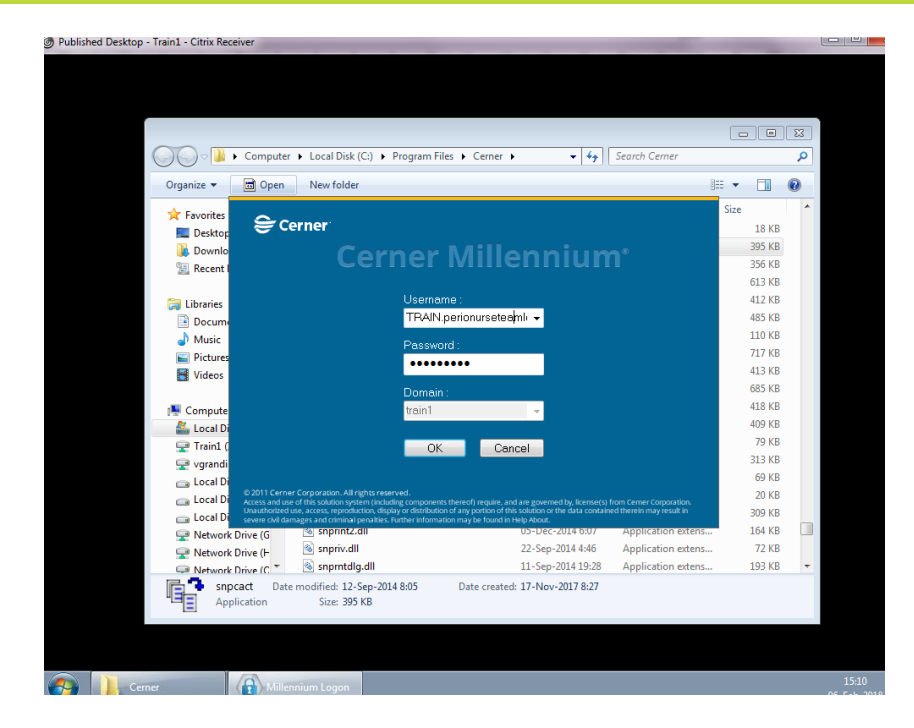

#### 4. Login

| Preference Card Advanced Copy Tool                                                                                                    |                                |
|----------------------------------------------------------------------------------------------------|--------------------------------|
| <u>T</u> ask <u>H</u> elp                                                                                                    |                                |
| Copy Options                                                                                                    |                                |
| Area to Area Surgeon to Surgeon Procedure to Procedure to Procedure | ocedure 💿 One to Many          |
| What to copy:                                                                                                    |                                |
| Overwrite with New Data                                                                                                    |                                |
| Only Add Additional Items                                                                                                    |                                |
| O Not Modify, if Data Already Exists                                                                                                    |                                |
| Segments                                                                                                    |                                |
| V Defaults                                                                                                    |                                |
| Overwrite with New Data                                                                                                    |                                |
| Only Add Additional Defaults                                                                                                    |                                |
| Do Not Modify, if Data Already Exists                                                                                                    |                                |
| Preference Card / Segments Comments                                                                                                    |                                |
| Overwrite with New Data                                                                                                    |                                |
| O Not Modify, if Data Already Exists                                                                                                    |                                |
|                                                                                                    |                                |
| < Back                                                                                                    | Next> Close                    |
| Ready KR4                                                                                                    | 575 PROVIDE 8/11/2014 11:43 AM |

The Copy Options box opens with four options: Area to Area, Surgeon to Surgeon, Procedure to Procedure, One to Many.

- 1. Select the option Area to Area
  - Check boxes for what to copy: Pick List, Segments, Defaults, Preference Card/Segments Comments. The copy criteria for each section will populate.
- 2. Click Next

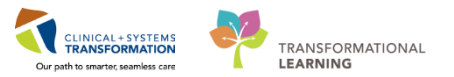

| Task Help            |              |                                   |  |
|----------------------|--------------|-----------------------------------|--|
|                      | Source Cards |                                   |  |
| Available Areas      | Sele         | ected Areas                       |  |
| LGH Endoscopy        | LGH          | I Main OR                         |  |
| LGH MTR              |              |                                   |  |
| LGH Out of OR        | < Move       |                                   |  |
| LGHOR Sedation Rooms | Select All   |                                   |  |
| SGH Main OR          | Select All   |                                   |  |
| < III                | - P          |                                   |  |
| Available Surgeons   | Sele         | ected Surgeons                    |  |
| <none></none>        | Plisv        | vcw, Tyler                        |  |
| PITVCAQ, Ahmed, MD   |              |                                   |  |
| Plisvcd, Mohammed    |              |                                   |  |
| Plisvel, Antonio     | Select All   |                                   |  |
| Plisvct, Marlon      | + Sciect Air |                                   |  |
| < III                | •            | 4 III                             |  |
| Available Procedures | Sele         | ected Procedures                  |  |
|                      |              | tion and Derivers Andredes        |  |
|                      | Res          | Respir Herris Induinal            |  |
|                      | Move         | ection I anaroscony I arrae Rowel |  |
|                      |              | ection caparoscopy carge bower    |  |
|                      | Select All   |                                   |  |
|                      |              |                                   |  |
|                      |              |                                   |  |

- 3. Select the Source Card criteria. **Click** in the Available boxes and **Move** to the Selected boxes:
  - Areas: LGH Main OR
  - Surgeons: Plisvcw, Tyler
  - Procedures: Move all the procedures over
- 4. Click Next.

| Preference Card Advanced Copy Tool                                                                |                      |                                                          |  |  |  |
|---------------------------------------------------------------------------------------------------|----------------------|----------------------------------------------------------|--|--|--|
| Task Help                                                                                         |                      |                                                          |  |  |  |
|                                                                                                   | Target Cards         |                                                          |  |  |  |
| Available Areas                                                                                   |                      | Selected Areas                                           |  |  |  |
| LGH MTR LGH Ott of OR<br>LGH PreAnesthesia Clinic E<br>LGH Private Clinic<br>LGHOR Sedation Rooms | < Move<br>Select All | SGH Main OR                                              |  |  |  |
| 4 III >                                                                                           |                      | 4 III >>                                                 |  |  |  |
|                                                                                                   |                      | Selected Surgeons                                        |  |  |  |
|                                                                                                   |                      |                                                          |  |  |  |
|                                                                                                   |                      | < •                                                      |  |  |  |
| Selected Procedures                                                                               |                      |                                                          |  |  |  |
|                                                                                                   |                      | Incision and Drainage Auricular<br>Repair Hemia Inguinal |  |  |  |
|                                                                                                   |                      | Resection Laparoscopy Large Bowel                        |  |  |  |
|                                                                                                   | < Bac                | k Next> Close                                            |  |  |  |
| Ready. TRAIN.PERIONURSETEAMLEAD1 TRAIN1 2018-Feb-07 15:09                                         |                      |                                                          |  |  |  |

- 5. Select the Target Cards criteria:
  - Area: SGH Main OR
- 5. Click Next

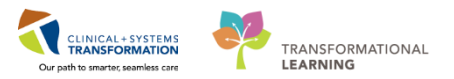

| Image: Segments         Image: Segments         Image: Segment |
|----------------------------------------------------------------------------------------------------|
|                                                                                                    |
|                                                                                                    |
| < III > < Back Finish Close                                                                                                    |
|                                                                                                    |

Review the summary window. If everything looks correct, click Finish.
 Note: Clicking Close will exit out of the application completely.

| Preference Card Advanced Copy Tool       |                                                                                                    |
|------------------------------------------|----------------------------------------------------------------------------------------------------|
| Task Help                                |                                                                                                    |
| Areas<br>SGH Main OR                     | Gegments<br>Gef - SGH - Patient Positioning - OR<br>Gef - SGH - Patient Positioning<br>Gef - SGH - Skin Prep - OR<br>Gef - SKin Prep<br>Gef - SGH - Cautery - OR<br>Gef - SGH - Cautery - OR                                                                        |
| Document Type<br>SGH IntraOp Record - OR | └──(A)     Cautery       └──(A)     SGH - Cultures and Specimens - OR       └──(A)     SGH - Implant/Explant Log - OR       └──(A)     SGH - Medications - OR       └──(A)     SGH - Medication       └──(A)     SGH - Medication       └──(A)     SGH - Medication |
| Surgeons<br>Plisvcw, Tyler               | - ♥ Exponents<br>└─ ♥ Exponents<br>└─ ♥ Exponents In OR/Plisvow, Tyler/Repair Hemia In                                                                                                    |
| III     Procedures Repair Hemia Inguinal |                                                                                                    |
| < Þ                                      | < M                                                                                                    |
|                                          | < Back OK Close                                                                                                    |
| Ready.                                   | TEST.ORMINGT PRODBC 18-Dec-2017 09:01                                                                                                    |

7. Click OK

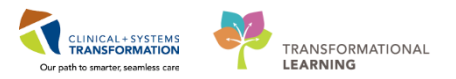

| Preference Card Advanced Copy Tool    |                        | •                       |  |  |
|---------------------------------------|------------------------|-------------------------|--|--|
| Task Help                             |                        |                         |  |  |
| Copy Options                          |                        |                         |  |  |
| Area to Area O Surgeon to Surgeon (   | Procedure to Procedure | One to Many             |  |  |
| What to copy:                         |                        |                         |  |  |
| Pick Lists                            |                        |                         |  |  |
| Overwrite with New Data               |                        |                         |  |  |
| Only Add Additional Items             |                        |                         |  |  |
| Do Not Modify, if Data Already Exists |                        |                         |  |  |
| Segments                              |                        |                         |  |  |
| ✓ Defaults                            |                        |                         |  |  |
| Overwrite with New Data               |                        |                         |  |  |
| Only Add Additional Defaults          |                        |                         |  |  |
| O Not Modify, if Data Already Exists  |                        |                         |  |  |
| Preference Card / Segments Comments   |                        |                         |  |  |
| Overwrite with New Data               |                        |                         |  |  |
| Do Not Modify, if Data Already Exists |                        |                         |  |  |
|                                       |                        |                         |  |  |
|                                       | < Back Ne              | xt> Close               |  |  |
| Ready.                                | TEST.ORMNGT P          | RODBC 18-Dec-2017 09:04 |  |  |

- 8. The original copy settings window populates.
- 9. Click Close

## **Key Learning Points**

- You will be able to utilize the Copy Wizard to copy entire cards to create new cards.
  - You will be able to utilize the Copy Wizard to copy specific details from one card to another
- You will be able to utilize the Advanced Copy Tool to copy cards utilizing multiple criteria.

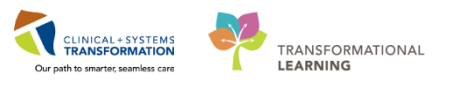

# End of Workbook

You are ready for your Key Learning Review. Please contact your instructor for your Key Learning Review.